# Durant®

## INSTALLATION AND OPERATION MANUAL Number 57600-905-03

AMBASSADOR SERIES COUNT CONTROL MODELS:

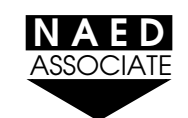

- 57600-405 (10-15 VDC) 57600-415 (10-15 VDC) 57600-465 (10-15 VDC) 57601-405 (115 VAC) 57601-415 (115 VAC) 57601-455 (115 VAC) 57601-465 (115 VAC) 57602-405 (230 VAC) 57602-405 (230 VAC)
- Six Digit, Four Preset Main Counter
- Six Digit, Single Preset Batch Counter
- Red or Green Display
- Eight Digit Totalizer
- 1/Tau Rate Meter
- Four User-Configurable Control Inputs
- Two Output Relays
- Two Solid State Outputs
- RS-485 Serial Communications
- Feet/Inches Control, Red or Green Display

## TABLE OF CONTENTS

- 1 Introduction
- 2 Block Diagram
- 3 Installation Wiring and Programming Quick Start
- 10 Rear Terminal Description
- 12 Program Mode
- 22 Description of Program Options
- 26 Wiring
- 29 Calculating Scale Factors
- 30 Run Mode
- 33 Feet/Inches Control
- 34 Troubleshooting
- 36 Specifications
- 37 Parts / Accessories
- 38 Dimensions

## <u>Durant</u>

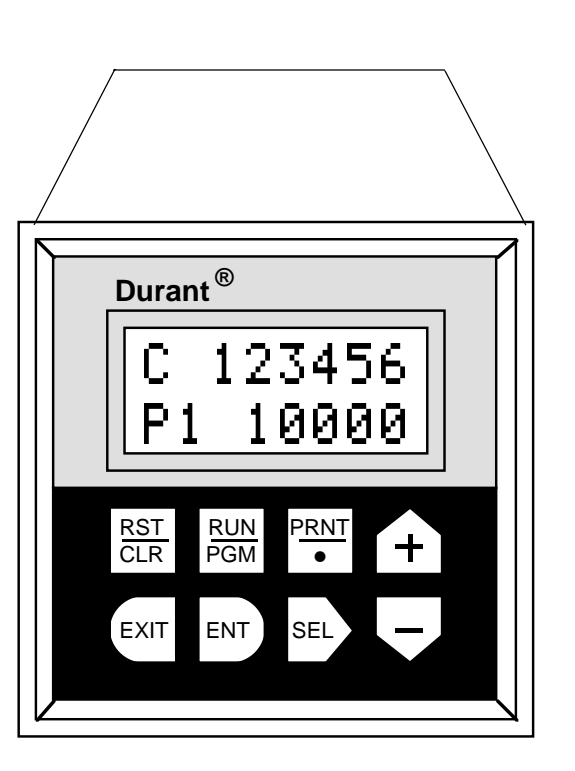

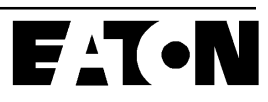

This manual describes the Ambassador 5760X-405 count control, and is intended to be a guide in the installation and operation of the control.

The control itself is like an electronic erector set, full of counter and ratemeter "parts" which the user must "assemble". The majority of this manual is concerned with installation, describing the parts of the counter, helping the user determine the wiring and programming necessary to "assemble" his counter into the tool he needs to do a specific job, and documenting those choices. The operation section, which describes the operator functions, follows in the section Run Mode. The following description of the control and the block diagram is recommended reading for those new with this device. Those installers who are familiar with controls and counter terminology are welcome to attack the Quick Start section after examining the block diagram. The Quick Start uses a logical inputs-to-outputs approach to decide how to wire and program this control to do the job. Detailed programming and wiring information follow the Quick Start section, providing guidance to the first time installer.

#### MAIN COUNTER

The main counter is a six digit, bi-directional count register designated by the letter C on the display. The user can assign up to four presets to this counter. The main counter is the workhorse of this control. Note its central location in the block diagram and the number of "connections" to it. This register increments and decrements from scaled count input pulses. The "favored" count direction is up in reset to zero mode and down in reset to final preset mode. The favored count direction feature affects only the function of the count inputs, and the direction of the totalizer count, and the preset selected for the current preset display. The main count display screen can be customized to identify what type of units are being counted.

#### TOTALIZER

The totalizer is an eight digit, bi-directional count register that counts in parallel with the main counter. The totalizer counts up when the main counter counts in the favored count direction, and down when the main counter counts in the nonfavored direction. The totalizer display can be customized to show units of count. The totalizer does not have preset or output capability.

#### **BATCH COUNTER**

The batch counter counts the number of "batches" of the main counter, incrementing every time the main counter autocycles or reaches the final preset. This register is six digits and counts up only. The batch counter has one preset, and always autocycles whenever it reaches the setpoint. The batch count display can be customized to show units of count.

#### RATEMETER

The control uses the frequency of the count pulses at input A to calculate rate. The rate scaler accommodates the "weight" of each pulse and the time units in order to display rates such as revolutions per minute, barrels per hour, etc. The ratemeter average and zero times are programmable. Two alarm setpoints are assigned to the ratemeter. The rate display text can be customized.

#### OUTPUTS

Two form C relay and two open collector NPN transistor outputs are available. Each output is individually assignable to rate or count. Count outputs can turn on or off at any combination of eight preset and control events. These outputs can be timed or latched, and each has a programmable on-delay timer. Rate based outputs turn on based upon comparison to one of two rate alarm setpoints. Rate outputs turn off after timeout (pulsed), external control signal (latched), or when the rate crosses the setpoint back to the non-alarm state (follows).

#### COUNT INPUTS

Count inputs A and B are DIP switch settable to accept sinking or sourcing single ended DC or differential count signals. Input A is used by the ratemeter. Inputs A and B are programmable to affect the main counter and totalizer in eight count modes and three count/control modes.

#### CONTROL INPUTS/RESET KEY

Four control inputs are available. These inputs are single ended DC, sink only and are programmable to one of 14 functions. The reset key may be programmed to reset one, all, or none of the count registers.

#### **RS 485 SERIAL COMMUNICATIONS**

The control uses RS-485 serial communications in either host mode: to respond to a host computer, or printer mode: to dump selected values to a printer. The print transmission is initiated by either the Print key or a control input. The communication capability is described in a separate manual. If you need information on the serial communications, contact the Literature Department at 1-800-540-9242.

#### FEET/INCHES CONTROL

Models 57601-415 (green display) and 57601-465 (red display) have a readout in feet and inches with a fixed decimal point separating them. These models also have a floating prewarn that adjusts itself to the final preset. See page 33 for more details.

## **BLOCK DIAGRAM**

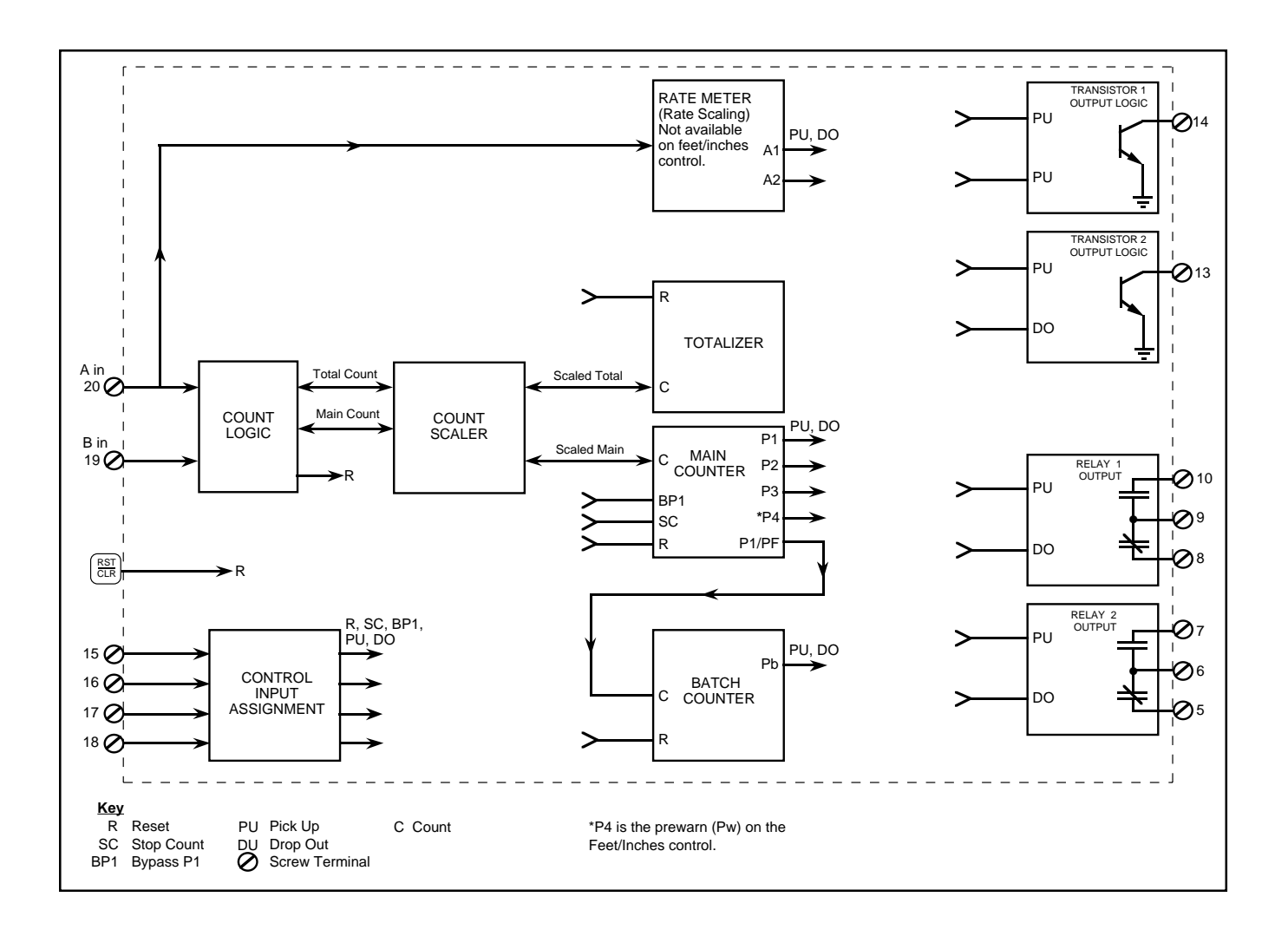

The block diagram shows the major internal "parts" of the control. A general description of each block was given on the previous page. The block diagram shows how the parts relate to each other. The flow through the control is generally left to right; inputs are designated by screw terminal number on the left side of the block, and output terminals are shown on the right side. In between, arrows lead from block to block from the count inputs (19 and 20) to the count and rate registers. The open ended arrows indicate "connections" that can be made by programming.

The block diagram shows that the control will not respond to the control inputs; (15, 16, 17, 18 and RST key) until they are programmed to a specific function, and the outputs are also oblivious to the count and rate registers until a programming "connection" is made.

This section is a step-by-step process for determining program selections and I/O wiring. If the installer has a basic knowledge of counter terminology and uses the block diagram for a reference, the configuration process should be straightforward. Detailed descriptions of programming choices are listed on pages 22 to 25. Detailed I/O wiring diagrams are shown on pages 26 to 28. Instructions on calculating scale factors are on page 29.

For each programming choice, a program item number is listed. A selection space is provided to record the desired selection. These numbers can be also recorded in the programming menu chart on pages 14 to 21, in order to document the application.  $D \rightarrow$  in the choice lists indicates default setting.

I/O terminals used in the application can be labeled in the space provided on page 10.

#### **Phase I - The Vital Ingredients**

1. Count Logic/Main Counter/Totalizer behavior determined by:

| PROGRAM  |
|----------|
| COUNT IN |
|          |

A. Count Mode Program Item 10 Selection \_\_\_\_\_

Consider: Type of count input sensor(s), main counter and totalizer functions, and input B as a count or control input.

Choices:

| D→ | CNT + TOT         | CNT + TOT             | CNT + TOT            | TOT A |
|----|-------------------|-----------------------|----------------------|-------|
|    | A-B               | A, B DIR              | QUAD X1              | CNT B |
|    | CNT + TOT         | CNT + TOT             | CNT + TOT            | TOT B |
|    | A+B               | 2A, B DIR             | QUAD X2              | CNT B |
|    | CNT + TOT<br>-A+B | CNT + TOT<br>A, B RST | CNT + TOT<br>QUAD X4 |       |

Label the assignment of count inputs A + B (terminals 20 and 19) on the diagram on page 10.

B. Input A Response

Program Item II Selection \_\_\_\_\_

Consider: Input speed <40Hz? If yes, use contact. This item is forced to SOLID ST and is not visible if a QUAD count mode is selected.

Choices:

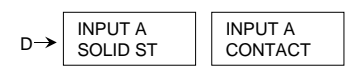

C. Input B Response Program Item 12 Selection \_\_\_\_\_

Consider: Input speed <40Hz? If yes, use contact. This item is not visible if a QUAD count mode or B RST is selected (forced to SOLID ST) or if B DIR is selected (forced to CONTACT).

Choices:

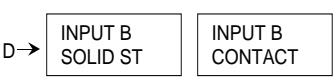

D. Input B Reset Program Item 13 Selection \_\_\_\_\_

Consider: Which count register(s) should input B reset? This item is only visible if B RST count mode is selected.

Choices:

| D→ B RST |                  | B RST            |  |
|----------|------------------|------------------|--|
| CNT EDG  |                  | TOT EDG          |  |
|          | B RST<br>BCH EDG | B RST<br>ALL EDG |  |

E. Final Preset Program Item 14 Selection \_\_\_\_\_

Consider: How many setpoints will be needed on the main counter? Set Pf to that number.

Choices:

| $D \rightarrow \begin{bmatrix} FINAL P f \\ P 4 \end{bmatrix}$ |  | FINAL P f<br>P 2 |  |
|----------------------------------------------------------------|--|------------------|--|
| FINAL P f                                                      |  | FINAL P f        |  |
| P 3                                                            |  | P 1              |  |

F. Reset to Zero/Preset Program Item 15 Selection \_\_\_\_\_

Consider: Reset to Preset is considered a down counting mode for the main counter.

Choices:

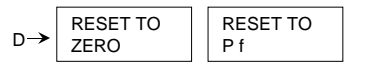

G. Main Counter Auto Cycle Program Item 16 Selection \_\_\_\_\_

Consider: Batch counter increments each time the main counter auto cycles or Pf is reached.

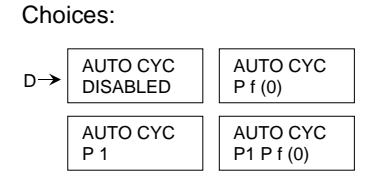

2. When appropriate, adjust the count scaler and set up the ratemeter in:

| PROGRAM |   |
|---------|---|
| SCALERS |   |
|         | _ |

Note: Calculation of scalers and decimal point selection is explained on page 29.

A. Count Scaler Program Item 0 Selection \_\_\_\_\_

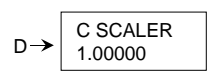

B. Count Decimal Point Program Item 1 Selection \_\_\_\_\_

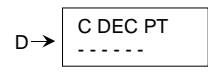

C Rate Scaler Program Item 2 Selection

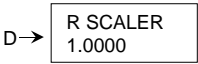

D. Rate Decimal Point Program Item 3 Selection \_\_\_\_

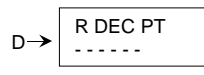

E. Rate Zero Time Program Item 4 Selection \_\_\_\_\_

Consider: Maximum ratemeter response time to the process being considered "stopped".

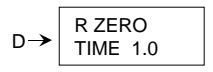

F. Rate Average Time Program Item 5 Selection \_\_\_\_\_

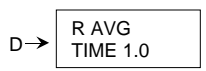

\* \* **\*AT THIS POINT**, refer to the block diagram. We are almost done with figuring out how the counters and ratemeter are going to behave. All that's left to getting an output to occur at the terminals on the right side when count pulses come in at the terminals on the left is to program some "connections" between the count/rate registers and the output blocks. This is done in step 3.

3. Educating the outputs:

| PROGRAM  |  |
|----------|--|
| OUT MODE |  |

Note: All four output blocks (Relay 1, Relay 2, Trans 1, and Trans 2) are included in PROGRAM OUT MODE. The choices for all outputs are exactly the same. Only Relay 1 choices will be shown here, but spaces for recording the selections for the other outputs are provided.

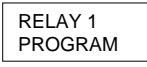

A. Count or Rate Activated Output Program Item 300 Selection \_\_\_\_\_

Consider: Should this output turn on or off based on a ratemeter setpoint? If yes, choose rate.

Choices:

| D→ | RELAY 1<br>COUNT | RELAY 1<br>RATE | RELAY 2<br>TRANS 1<br>TRANS 2 |
|----|------------------|-----------------|-------------------------------|
|    | COONT            | NATE            | TRANS 2                       |

#### \* \* \* If RATE is selected, skip to N.

B. Output Operation Program Item 303 Selection \_\_\_\_

Consider: Reverse mode is also known as contrary mode. Pick Up events are really Drop Out events and vise versa.

Choices:

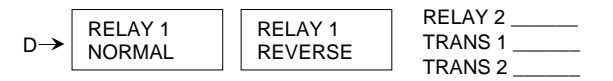

C. Output Latch / Timeout Program Item 304 Selection \_\_\_\_\_

Consider: Latched will require both a Pick Up and Drop Out event.

| D→ RELAY 1      | RELAY 2 |
|-----------------|---------|
| LATCHED RELAY 1 | TRANS 1 |
| PULSED          | TRANS 2 |

#### \* \* \* If LATCHED is selected, skip to E.

D. Output "On" Time Program Item 305 Selection \_\_\_\_\_

RELAY 1

PUL 1.00

 $D \rightarrow$ 

| RELAY 2 |  |
|---------|--|
| TRANS 1 |  |
| TRANS 2 |  |

RELAY 2 \_\_\_\_\_ TRANS 1 \_\_\_\_\_ TRANS 2 \_\_\_\_\_

E. Output On Delay Time Program Item 306 Selection \_\_\_\_\_

Consider: How many seconds should elapse after a Pick Up event occurs before the output actually picks up?

| AY 1<br>0.00 |
|--------------|
|--------------|

F. Preset 1 Action Program Item 307 Selection \_\_\_\_

Consider: Should the output Pick Up or Drop Out at Preset 1 or ignore Preset 1 (No Action)?

Choices:

| D→ | RELAY 1<br>P1 NA | RELAY 1<br>P1 PU | RELAY 1<br>P1 DO | RELAY 2<br>TRANS 1<br>TRANS 2 |
|----|------------------|------------------|------------------|-------------------------------|
|----|------------------|------------------|------------------|-------------------------------|

G. Preset 2 Action Program Item 308 Selection \_\_\_\_\_

| D→ | RELAY 1<br>P2 NA | RELAY 1<br>P2 PU | RELAY 1<br>P2 DO | RELAY 2<br>TRANS 1<br>TRANS 2 |
|----|------------------|------------------|------------------|-------------------------------|
|    |                  |                  |                  | - 110/010 2                   |

H. Preset 3 Action Program Item 309 Selection \_\_\_\_\_

| D→ RELAY 1<br>P3 NA RELAY 1<br>P3 DU P3 DO RELAY 1<br>P3 DO TRANS 1<br>TRANS 1 |  |
|--------------------------------------------------------------------------------|--|
|--------------------------------------------------------------------------------|--|

I. Preset 4 Action Program Item 30A Selection \_\_\_\_\_

| D→ RELAY<br>P4 NA | 1 RELAY 1<br>P4 PU | RELAY 1<br>P4 DO | RELAY 2<br>TRANS 1<br>TRANS 2 |
|-------------------|--------------------|------------------|-------------------------------|
|-------------------|--------------------|------------------|-------------------------------|

J. Batch Preset Action Program Item 30B Selection \_\_\_\_\_

| D→ | RELAY 1<br>PB NA | RELAY 1<br>PB PU | RELAY 1<br>PB DO | RELAY 2<br>TRANS 1<br>TRANS 2 |
|----|------------------|------------------|------------------|-------------------------------|
|    |                  |                  |                  | 110 010 2                     |

K. Output Control 1 Action Program Item 30C Selection \_\_\_\_\_

Consider: This signal comes from a control input programmed to Output Control 1 (OUT CTL 1).

Choices:

| D→ | RELAY 1<br>OCTL1 NA | RELAY 1<br>OCTL1 PU | RELAY 1<br>OCTL1 DO | RELAY 2<br>TRANS 1<br>TRANS 2 |
|----|---------------------|---------------------|---------------------|-------------------------------|
|    | OCTL1 NA            | OCTL1 PU            | OCTL1 DO            | TRANS 2                       |

L. Output Control 2 Action Program Item 30D Selection \_\_\_\_\_

Consider: This signal comes from a control input programmed to Output Control 2 (OUT CTL 2).

Choices:

| D→ | RELAY 1<br>OCTL2 NA | RELAY 1<br>OCTL2 PU | RELAY 1<br>OCTL DO | RELAY 2<br>TRANS 1<br>TRANS 2 |
|----|---------------------|---------------------|--------------------|-------------------------------|
|    |                     |                     |                    |                               |

M. Counter Reset Action Program Item 30E Selection

> Consider: This signal comes from a control input and/or the front panel reset key programmed to Reset Count (RSC EDG, or RSC LVL).

Choices:

| $D \rightarrow \begin{array}{c} \text{RELAY 1} \\ \text{RS C NA} \end{array}$ | RELAY 1<br>RS C PU | RELAY 1<br>RS C DO | RELAY 2<br>TRANS 1<br>TRANS 2 |
|-------------------------------------------------------------------------------|--------------------|--------------------|-------------------------------|
|-------------------------------------------------------------------------------|--------------------|--------------------|-------------------------------|

- \* \* \* This completes the programming for Relay 1 when it is programmed for count. Go back to choice A at the beginning of this step and repeat the process for each remaining output needed.
  - N. Output Setpoint Assignment Program Item 301 Selection \_\_\_\_\_

Consider: Which setpoint, A1 or A2, should this output respond to, and should it turn on above (hi) or below (lo) the setpoint?

| D→ | RELAY 1<br>A 1 HI | RELAY 1<br>A 2 HI | RELAY 2<br>TRANS 1<br>TRANS 2 |
|----|-------------------|-------------------|-------------------------------|
|    | RELAY 1<br>A 1 LO | RELAY 1<br>A 2 LO |                               |

O. Output Duration Program Item 302 Selection

Consider: Once the output turns on, by what means will it turn off?

Choices:

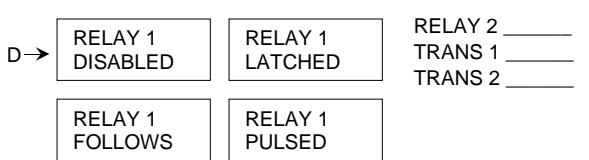

- \* \* If PULSED is selected, continue to choice P; if not, go back to choice A and repeat the process for each remaining output needed.
  - P. Output "On" Time Program Item 305 Selection \_\_\_\_\_

| D→ | RELAY 1<br>PUL 1.00 | RELAY 2<br>TRANS 1 |
|----|---------------------|--------------------|
|    | PUL 1.00            | TRANS 2            |

\* \* \* This completes the programming for Relay 1 when it is programmed for rate. Go back to choice A at the beginning of this step and repeat the process for each remaining output needed.

Record the assignments of the outputs (terminals 5, 6, 7, 8, 9, 10, 13, 14) on the diagram on page 10.

\* \* \*This completes the wiring and programming selections for a "bare bones" application. If you check the block diagram, you can see that count inputs are getting converted to relay and transistor outputs at this point. Most applications will need further dressing up before the control is ready for use by the operator. This is done in Phase 2.

#### **Phase 2 - Finishing Touches**

1. Assigning the control inputs in:

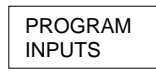

Input 1 Function Program Item 20 Selection \_\_\_\_\_

Consider: Use control inputs wisely and save one for one of the lock functions.

Choices:

 $D \rightarrow$ 

| • | INPUT 1<br>DISABLED  | INPUT 1<br>RS C LVL | INPUT 1<br>PRINT    | INPUT 2<br>INPUT 3<br>INPUT 4 |
|---|----------------------|---------------------|---------------------|-------------------------------|
|   | INPUT 1<br>BYP P 1   | INPUT 1<br>RS B EDG | INPUT 1<br>LOCK PGM |                               |
|   | INPUT 1<br>OUT CTL 1 | INPUT 1<br>RS T EDG | INPUT 1<br>LOCK ALL |                               |
|   | INPUT 1<br>OUT CTL 2 | INPUT 1<br>RS A EDG | INPUT 1<br>UNL ALMS |                               |
|   | INPUT 1<br>RS C EDG  | INPUT 1<br>STOP CNT |                     |                               |

Label the assignment of control inputs 1, 2, 3, and 4 (terminals 15, 16, 17 and 18) on the diagram on page 10.

2. Allow the operator to view what's important in:

| PROGRAM |  |
|---------|--|
| DISPLAY |  |

A. Count with text Program Item 40 Selection \_\_\_\_\_

Consider: If all items are set to hide, CNT and TXT will show.

Choices:

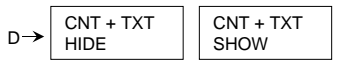

B. Rate with text Program Item 41 Selection \_\_\_\_\_

Choices:

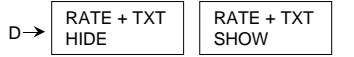

C. Batch count with text Program Item 42 Selection \_\_\_\_\_

Choices:

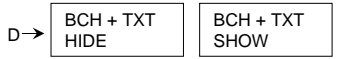

D. Totalizer count with text Program Item 43 Selection \_\_\_\_\_

TOT+ TXT TOT+ TXT D SHOW HIDE

E. Count and current preset Program Item 44 Selection \_\_\_\_\_

 $P \rightarrow \begin{bmatrix} CNT + Pc \\ HIDE \end{bmatrix} \begin{bmatrix} CNT + Pc \\ SHOW \end{bmatrix}$ F. Count and preset 1 Program Item 45 Selection \_\_\_\_\_ Choices:  $P \rightarrow \begin{bmatrix} CNT + P1 \\ HIDE \end{bmatrix} \begin{bmatrix} CNT + P1 \\ SHOW \end{bmatrix}$ G. Count and preset 2 Program Item 46 Selection \_\_\_\_\_

Choices:

Choices:

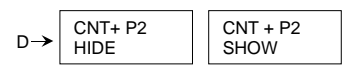

H. Count and preset 3 Program Item 47 Selection \_\_\_\_\_

Choices:

| D→ | CNT+ P3<br>HIDE | CNT + P3<br>SHOW |
|----|-----------------|------------------|

I. Count and preset 4 Program Item 48 Selection \_\_\_\_\_

Choices:

J. Batch and batch preset Program Item 49 Selection \_\_\_\_\_

Choices:

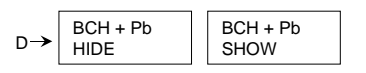

K. Count and rate Program Item 4A Selection \_\_\_\_\_

Choices:

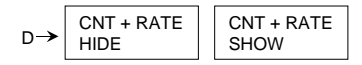

L. Rate and alarm setpoint A1 Program Item 4B Selection \_\_\_\_\_

#### Choices:

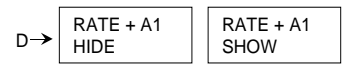

M. Rate and alarm setpoint A2 Program Item 4C Selection

Choices:

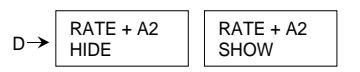

N. Count scaler Program Item 4D Selection

Choices:

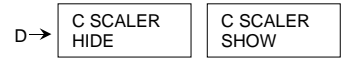

O. Count decimal point position select Program Item 4E Selection \_\_\_\_\_

Choices:

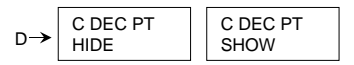

3. If you intend to use the front panel reset and/or print keys, enable them in:

| PROGRAM |  |
|---------|--|
| OPTIONS |  |

A. Reset key function Program Item 80 Selection \_\_\_\_\_

Choices:

- D→ RST KEY DISABLED RST KEY RS C LVL RST KEY RS T EDG RST KEY RS T KEY RS C EDG RST KEY RS C EDG RST KEY RS D EDG
  - B. Print key enable Program item 81 Selection \_\_\_\_\_

Consider: If you enable the print key, be sure to program the item(s) to be printed in PROGRAM SER OUT.

4. Identify what you're counting in:

PROGRAM TEXT

You have up to eight characters; select each to be alpha A  $\rightarrow$  Z, numeric 0  $\rightarrow$  9, or space, comma, dash, decimal point, or slash.

A. Main counter text Program Item 50 Selection \_\_\_\_\_

> D→ CNT TXT COUNT

B. Ratemeter text Program Item 51 Selection \_\_\_\_\_

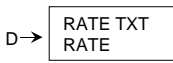

C. Batch counter text Program Item 52 Selection \_\_\_\_\_

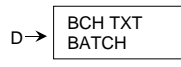

D. Totalizer text Program Item 53 Selection \_\_\_\_\_

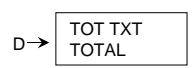

5. Set up your print list in:

PROGRAM SER OUT

Remember to set the baud rate and parity and set the port to PRINTER in PROGRAM SER PORT if you are going to initiate a transmission from the counter.

#### PROGRAM

| ITEM | DEFAULT       | CHOICE        | SELECTION |
|------|---------------|---------------|-----------|
| 70   | COUNT<br>SKIP | COUNT<br>SEND |           |
| 71   | BATCH<br>SKIP | BATCH<br>SEND |           |
| 72   | TOTAL<br>SKIP | TOTAL<br>SEND |           |
| 73   | RATE<br>SKIP  | RATE<br>SEND  |           |
| 74   | P1<br>SKIP    | P1<br>SEND    |           |
| 75   | P2<br>SKIP    | P2<br>SEND    |           |

| Cont.<br>PROGRAM |                  |                  |           |
|------------------|------------------|------------------|-----------|
| ITEM             | DEFAULT          | CHOICE           | SELECTION |
| 76               | P3<br>SKIP       | P3<br>SEND       |           |
| 77               | P4<br>SKIP       | P4<br>SEND       |           |
| 78               | PB<br>SKIP       | PB<br>SEND       |           |
| 79               | A1<br>SKIP       | A1<br>SEND       |           |
| 7A               | A2<br>SKIP       | A2<br>SEND       |           |
| 7B               | C SCALER<br>SKIP | C SCALER<br>SEND |           |
| 7C               | C DEC PT<br>SKIP | C DEC PT<br>SEND |           |

6. Configure the serial communications for use with a host computer or a dumb printer in:

| PROGRAM  |  |
|----------|--|
| SER PORT |  |
|          |  |

A. Counter ID number Program Item 60 Selection \_\_\_\_\_

Consider: When more than one counter is used in a system, assign a unique number from the range of  $0 \rightarrow 99$  to each counter.

|--|

B. Baud rate Program Item 61 Selection \_\_\_\_\_

Consider: Choices are 19200, 9600, 4800, 2400, 1200 and 300.

| <b>~ `</b> | BAUD  |
|------------|-------|
| D→         | 19200 |

C. Parity Program Item 62 Selection \_\_\_\_\_

| D→ | PARITY | PARITY | PARITY |
|----|--------|--------|--------|
|    | NONE   | ODD    | EVEN   |

D. Transmission delay time Program Item 63 Selection \_\_\_\_\_

| D→ | Tx DELAY<br>0.002 | Tx DELAY<br>0.100 |  |
|----|-------------------|-------------------|--|
|    |                   |                   |  |

E. Host or printer port Program Item 64 Selection \_\_\_

> Consider: Should the counter initiate the transmission (printer), or should the counter respond to a serial command (host)?

Choices:

|    | (            |                 |
|----|--------------|-----------------|
| D→ | HOST<br>PORT | PRINTER<br>PORT |

Label the serial port (terminals 21 and 22) on the diagram on page 10.

\*\*\*This completes Phase 2 wiring and programming selections. All the necessary selections have been made. Record the selections you have made that are not the default value in the program menu chart on pages 14 to 21. After you wire the counter up according to the diagram on page 10, go into the program mode and give your counter the personality to do your application.

#### Phase III - Above and Beyond

A phase 3 installation uses the serial communications port in the host mode. This capability allows a host computer to read all programming and run mode information and to write all programming selections. Furthermore, all of the control input functions are available through the serial port.

A separate manual describing the serial communications is available. If you would like a copy, call 1-800-540-9242.

Г

#### **Assignment**

| <br>+12 Volt DC<br>DC Common<br>DC Common<br>DC Common | 1<br>2<br>3<br>4 |    | 13<br>14<br>15<br>16 |    | य<br>दा<br>दा<br>दा<br>दा | Transist<br>Transist<br>Input 1<br>Input 2 |
|--------------------------------------------------------|------------------|----|----------------------|----|---------------------------|--------------------------------------------|
| <br>Relay 2 N.C.                                       | 5                |    | 17                   | [  | र∏ ∥                      | Input 3                                    |
| <br>Relay 2 Com.                                       | 6                |    | 18                   | [  | <□                        | Input 4                                    |
| <br>Relay 2 N.O.                                       | 7                |    | 19                   | [  | <u> </u>                  | Count Ir                                   |
| <br>Relay 1 N.C.                                       | 8                | ΓÌ | 20                   | [  | ∏ ∏2                      | Count Ir                                   |
| Relay 1 Com.                                           | 9                |    | 21                   | [  | र∏ ∥                      | Commu                                      |
| <br>Relay 1 N.O.                                       | 10               |    | 22                   | [  |                           | Commu                                      |
| AC Power Neut                                          | 11               |    |                      |    |                           |                                            |
| AC Power Hot                                           | 12               |    |                      | h, |                           | RS-485                                     |
|                                                        |                  |    |                      |    |                           | nector, I                                  |
|                                                        |                  |    |                      |    |                           | phone s                                    |

#### **Assignment**

| Transistor 2 Output |  |
|---------------------|--|
| Transistor 1 Output |  |
| Input 1             |  |
| Input 2             |  |
| Input 3             |  |
| Input 4             |  |
| Count Input B       |  |
| Count Input A       |  |
| Communication +     |  |
| Communication -     |  |
|                     |  |
|                     |  |

RS-485 communication connector, RJ-11 modular telephone style.

#### **TERMINAL DESCRIPTIONS**

**1** - On models 57601 and 57602 this terminal is the +12 VDC power output. It is used to supply 12 VDC (+/- 25% 100 mA max) for accessories. DC Common is the negative side of this supply.

On the model 57600 this terminal is used for the 10-15 VDC power input. Connect the positive lead of the power supply to terminal 1 and the negative lead to DC Common.

The DC POWER OUTPUT contains a series Positive Temperature Coefficient (PTC) resistor that undergoes a large and abrupt increase in resistance when an over-current condition occurs. This resistance change limits the fault current to several milliamps. The PTC device will reset when the unit power has been removed for a time sufficient to cool the device. The overload condition should be removed before unit power is reapplied.

**2**, **3**, **and 4** - DC Common: These terminals are connected to the negative side of the counter's internal DC power supply. Count inputs must be referenced to DC Common. Control inputs are on when connected to DC Common. Transistor outputs conduct to DC Common when picked up.

5, 6 and 7 - Relay 2 contacts

#### 8, 9 and 10 - Relay 1 contacts

Each relay output consists of one electrically isolated form C set of contacts. The user must supply power through a contact to the external load. The contacts remain in the

normal state until a pickup signal occurs. The relay remains picked up (on) until a dropout signal occurs (see output programming diagram page 16 and block diagram page 2).

11 and 12 - AC Power Inputs:

| Model 57601-405 | 115VAC   |
|-----------------|----------|
| Model 57602-405 | 230VAC   |
| Model 57600-405 | Not used |

**13, 14** - Transistor Outputs 2 and 1: These terminals are separate open collector NPN transistor outputs. Each output conducts to DC Common when picked up (see output programming diagram page 16 and block diagram page 2).

**15, 16, 17, and 18** - Inputs 1, 2, 3, and 4: Programmable inputs. The user can assign one of 14 functions to each individual input. The inputs require a current sinking signal (contact or solid state) to DC Common (see input programming diagram page 15 and block diagram page 2).

**19, 20** - Count Inputs B and A: Connect the count input signal(s) to these terminals. The count input can operate with either a current sinking signal (contact or solid state) to DC Common or a current sourcing signal. (See specifications, programming diagram page 14, and block diagram page 2.) Rate calculations are made from count pulses into Input A only.

**21, 22** - RS-485 serial I/O port: Connect terminal 21 to the positive lead of the communications bus. Connect terminal 22 to the negative lead of the communications bus.

#### MODULAR COMMUNICATION JACK

The modular phone jack is an alternate connection to the RS-485 communications port. Pin 3 is positive and is the same as terminal 21. Pin 2 is negative and is the same as terminal 22. Pins 1 and 4 are connected to DC Common and should be used for any shield connections.

Note: This jack is intended only for connection to Ambassador and other RS-485 communication networks. It should

\_\_\_\_\_\_ not be connected to any telephone system - dam-\_\_\_\_\_\_ age or hazard may result.

#### **TERMINAL BLOCKS**

Connections to the Ambassador are made through deplugable, screw terminal blocks to allow for ease of wiring and removal of the counter. The terminals can accommodate stranded, solid or fused wire (preferred) from 14 to 22 gauge.

To remove the terminal block, remove AC power and pry gently underneath each end of the terminal block with small screwdriver. Press straight on to re-install.

#### **GENERAL WIRING PRACTICES**

- 1. Disconnect all power before wiring terminals. A safety hazard exists if this precaution is not observed. Treat all control and count inputs as hazardous since they may carry line voltage.
- 2. Use shielded cables for count signals, control input and communications signals. Connect shield to common (terminal 2, 3 or 4) of counter to terminate properly.
- 3. Keep all signal lines as short as possible.
- 4. Do NOT bundle or route signal lines with power or machine control wiring. Use separate conduit for power and signal wires.
- 5. Provide "clean" power to the counter. In severe cases, power may have to be filtered or a separate power source used. Do not use the same power source that is supplying the loads.
- Use 18 ga. minimum (0.97mm<sup>2</sup>, 600V) and 14 ga. maximum (2.1mm<sup>2</sup>, 600V) wire for AC power wiring.
- 7. See page 26, top drawing, for the correct fuse to be used in the power input wiring.

#### **DIP SWITCH FUNCTIONS**

- Switch 1: Input A sink/source Off: input A requires a current sinking input signal. On: input A requires a current sourcing input signal.
- Switch 2: Input B sink/source
  - Off: input B requires a current sinking input signal. On: input B requires a current sourcing input signal.

#### Switch 3: Input A threshold level

Off: high threshold level — use with DC sensors. On: low threshold level — use with mag pickups. Turn switch 1 on.

Switch 4: Input B threshold level

Off: high threshold level — use with dc sensors. On: low threshold level — use with mag pickups. Turn switch 2 on.

Dip switches may be set through an opening on the bottom of the unit. It is located towards the rear of the control.

#### PANEL MOUNTING

The panel mounting kit includes: (1) mounting gasket, (2) mounting clips and (4) screws.

Refer to the dimension diagram on page 37 for a drawing of the correct installation of these parts.

The mounting gasket is coated on one side with a contact adhesive and a paper backing. Care should be taken during the gasket installation that the gasket be correctly positioned on the panel at the first attempt. Attempting to re-position the gasket once the adhesive has come in contact with the panel is likely to deform or tear the gasket. This may result in an improper seal. For best results, follow these directions:

- 1. Stand the Ambassador counter on a desk or table with its display down, screw terminals up.
- 2. Remove and discard the center square of the gasket at the scribe marks in the gasket and paper backing. Do not remove the backing from the remaining outer rim.
- 3. Slide the gasket down the unit until it is in position at the rear of the unit's front bezel. The paper backing side should be up.
- 4. Insert the tip of a knife between the paper and the gasket and, while holding the gasket down to the unit with the knife, peel off the paper backing.
- 5. Slide the unit through the panel cutout until the gasket firmly adheres to the panel.
- 6. Install the mounting clips and screws as shown in the diagram on page 37. Do not overtighten the mounting screws. The screws should be tight enough to firmly hold the unit in place, but not so tight as to squeeze the gasket out from behind the front bezel.
- 7. A switch shall be included in the building installation:
  - It shall be in close proximity to the equipment and within easy reach of the operator.
  - It shall be marked as the disconnecting device for the equipment.
  - Switches and circuit breakers in Europe must comply with IEC 947.

All programming is done through the front panel keyboard. Each key has a specific function in the program mode.

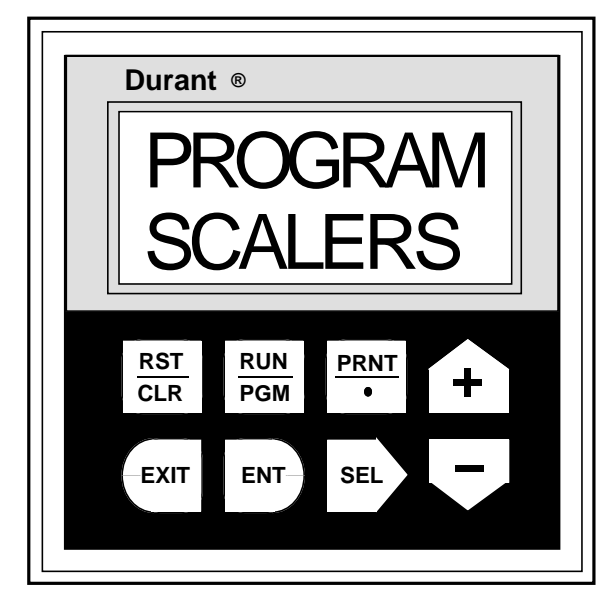

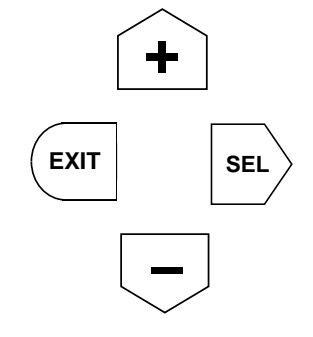

Menu navigation keys. Keys point in the direction that they move you through the program menu.

## **Program Mode Key Functions**

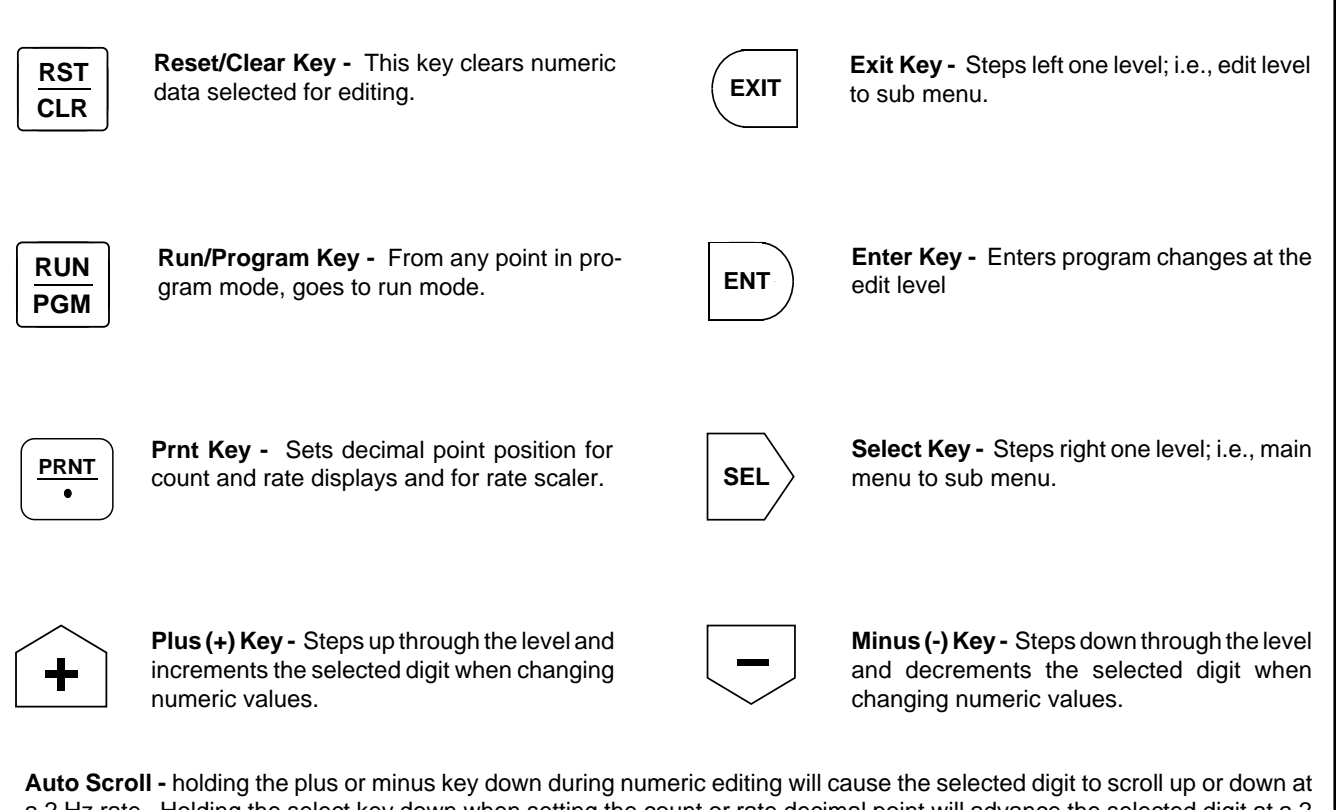

a 2 Hz rate. Holding the select key down when setting the count or rate decimal point will advance the selected digit at a 2 Hz rate.

All personality programming for this counter is done in the program mode. The program menu is laid out like an outline. Step up or down, left or right through the program mode by using the menu navigation keys + (up), - (down), SELect and EXIT.

Whenever you enter the program mode, you will always start out in the main menu item PROGRAM SCALERS. Notice how the up and down keys scroll you through the main menu.

#### **Overview of Main Menus**

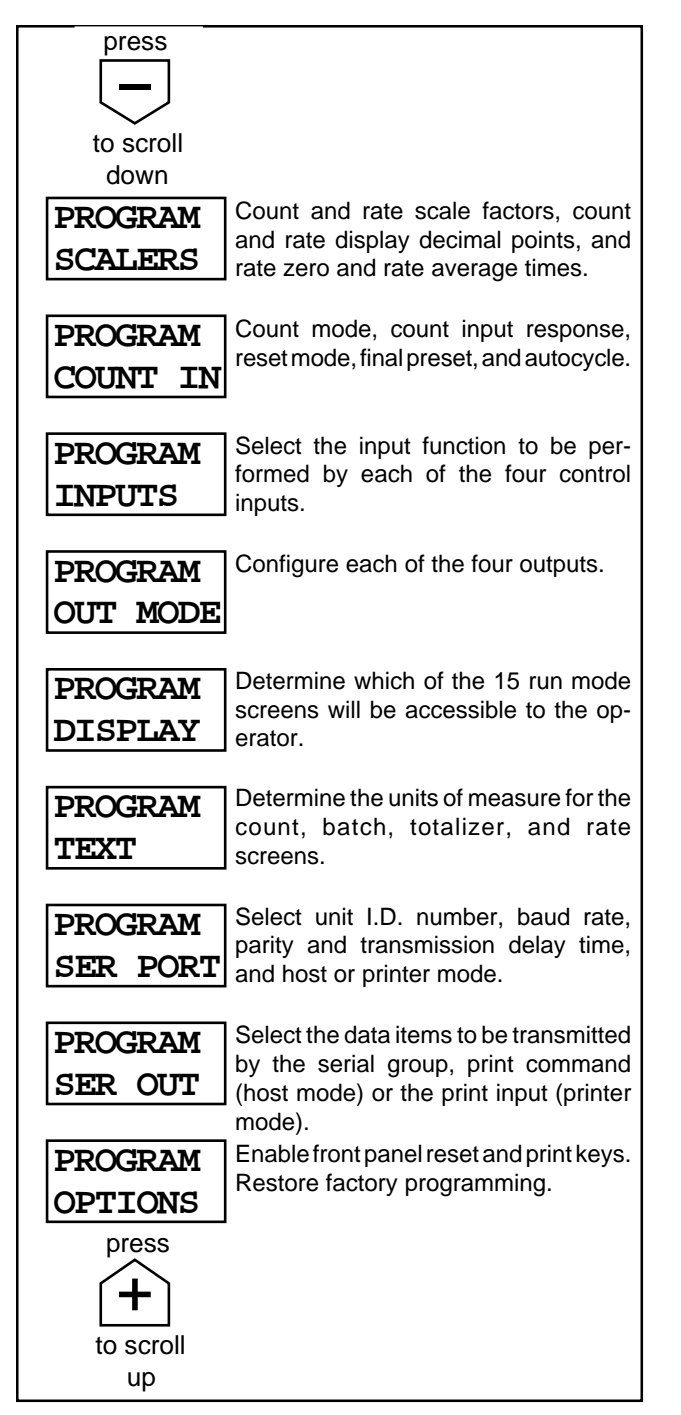

Each main menu item is made up of a sub menu level of items, and each sub menu item is made up of edit level items. Use the SELect and EXIT keys to move right and left respectively from one level to another.

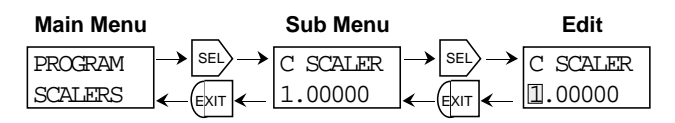

#### ENTERING THE PROGRAM MODE

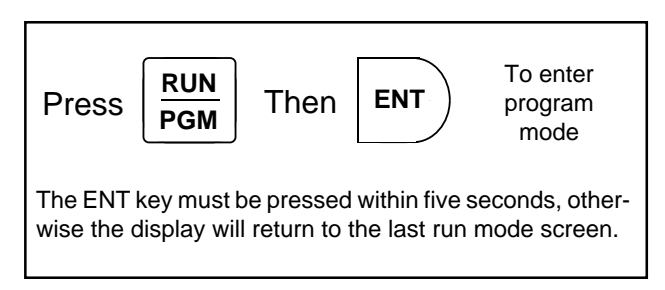

Caution: entering the Program Mode will cause all outputs to turn off. Make sure process is stopped before entering the Program Mode.

## **PROGRAMMING SCALERS**

| Press                                 |                  |                            |                |           |                                                       |
|---------------------------------------|------------------|----------------------------|----------------|-----------|-------------------------------------------------------|
|                                       |                  |                            |                |           |                                                       |
| down                                  |                  |                            |                |           |                                                       |
| Main Menu                             | Sub Menu         | Edit Level                 | Program Item # | Selection | Comments                                              |
| PROGRAM<br>SCALERS                    | C SCALER SE      | C SCALER                   | 0              |           | The Feet/Inches<br>controls will show<br>the C SCALER |
| Press                                 | C DEC PT SE      | C DEC PT                   | 1              |           | screen only from this menu.                           |
|                                       | R SCALER SE      | R SCALER                   | 2              |           |                                                       |
| Scroll<br>Down                        | R DEC PT         | R DEC PT                   | 3              |           |                                                       |
|                                       | R ZERO SE        | R ZERO                     | 4              |           |                                                       |
|                                       | R AVG<br>TIME 10 | TIME 010                   | 5              |           |                                                       |
| PROGRAM<br>COUNT IN                   | CNT&TOT<br>A-B   | CNT&TOT                    | 10             |           |                                                       |
|                                       |                  | CNT&TOT<br>A+B             |                |           |                                                       |
|                                       |                  | CNT&TOT<br>-A+B            |                |           |                                                       |
|                                       |                  | CNT&TOT<br>A, B DIR        |                |           |                                                       |
|                                       |                  | CNT&TOT<br>2A,B_DIR        |                |           |                                                       |
| Press                                 |                  | CNT&TOT<br>A, <u>b</u> RST |                |           |                                                       |
| To Scroll<br>Down                     |                  | CNT&TOT<br>QUAD ×1         |                |           |                                                       |
|                                       |                  | CNT&TOT<br>QUAD ×2         |                |           |                                                       |
|                                       |                  | CNT&TOT<br>QUAD ×4         |                |           |                                                       |
|                                       |                  | TOT A<br>CNT B             |                |           |                                                       |
| To next page -<br>PROGRAM<br>COUNT IN |                  | TOT B<br>CNT B             |                |           |                                                       |
| (continued)                           |                  |                            |                |           |                                                       |

## **PROGRAMMING COUNT INPUTS**

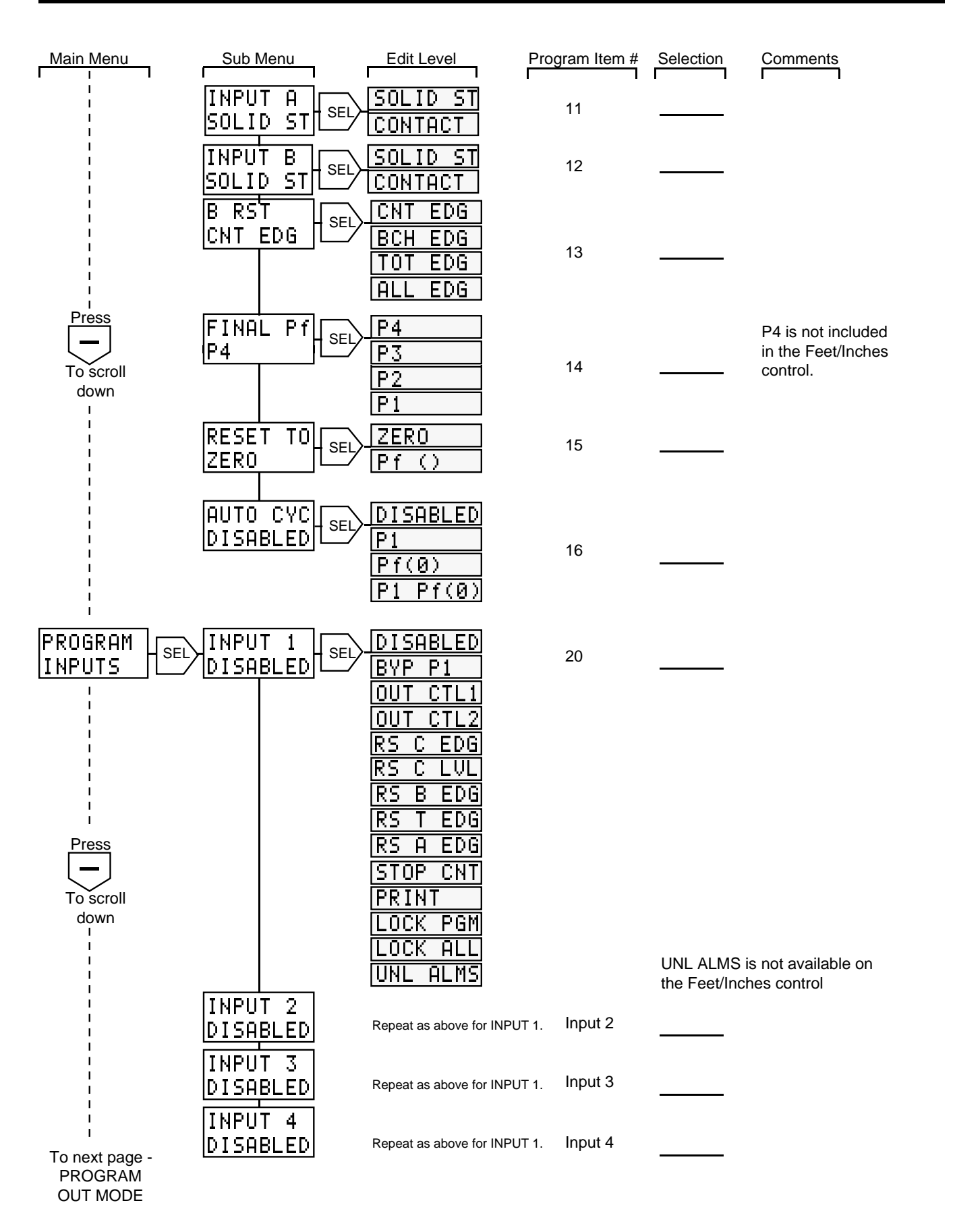

## **PROGRAMMING OUTPUTS**

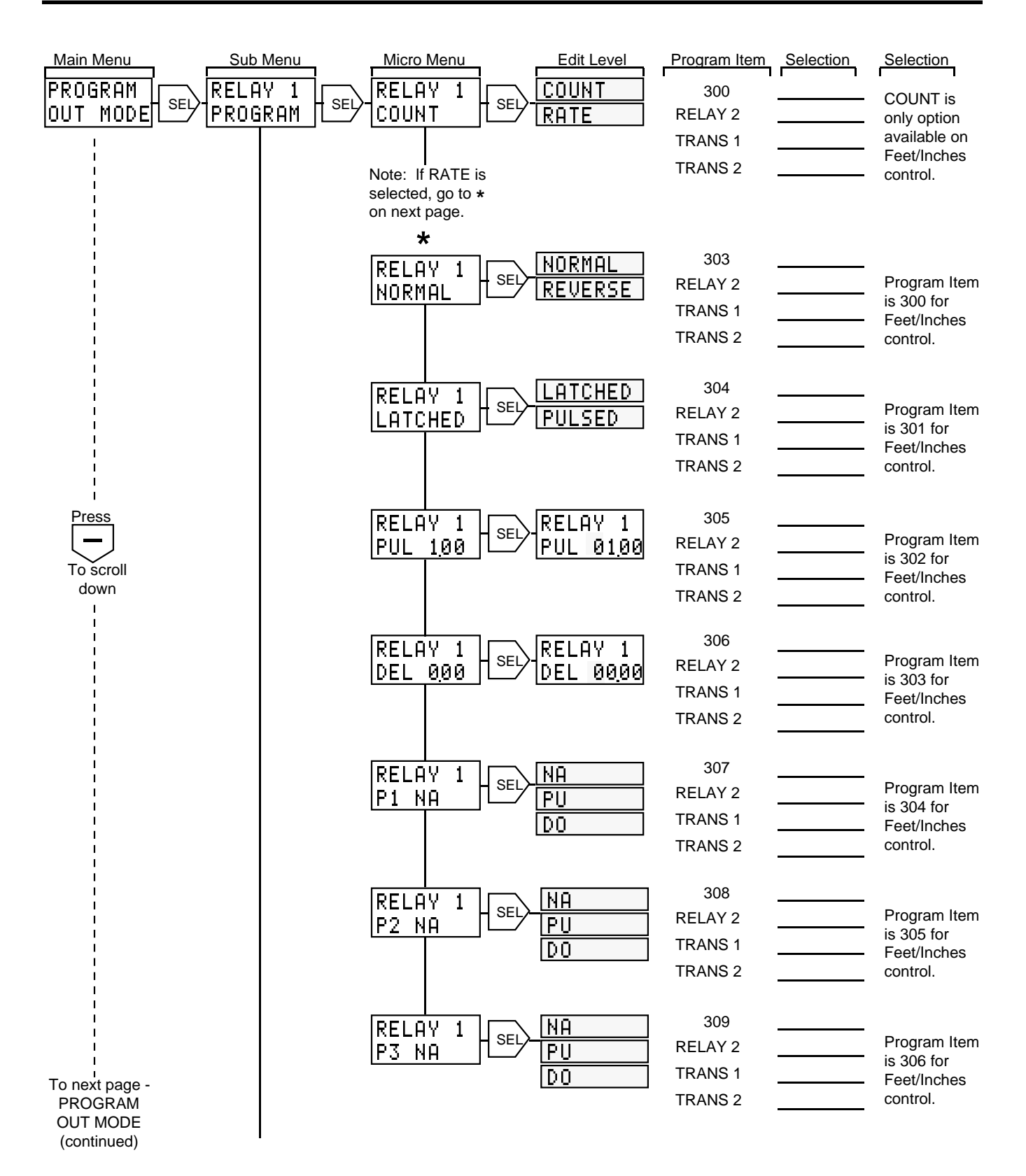

## **PROGRAMMING OUTPUTS continued**

| Main Menu                                            | Sub Menu | Micro Menu          | Edit Level                               | Program Item                         | Selection | Comments                                                                           |
|------------------------------------------------------|----------|---------------------|------------------------------------------|--------------------------------------|-----------|------------------------------------------------------------------------------------|
|                                                      |          | RELAY 1<br>P4 NA    | NA<br>PU<br>DO                           | 30A<br>RELAY 2<br>TRANS 1<br>TRANS 2 |           | Pw for<br>Feet/Inches<br>control.<br>Program Item<br>is 307 for Ft./In<br>control. |
|                                                      |          | RELAY 1<br>PB NA    | NA<br>PU<br>DO                           | 30B<br>RELAY 2<br>TRANS 1<br>TRANS 2 |           | Program Item<br>is 308 for<br>Feet/Inches<br>control.                              |
| Press                                                |          | RELAY 1<br>OCTL1 NA | PU<br>DO                                 | 30C<br>RELAY 2<br>TRANS 1<br>TRANS 2 |           | Program Item<br>is 309 for<br>Feet/Inches<br>control.                              |
| To scroll<br>down                                    |          | RELAY 1<br>OCTL2 NA | NA<br>PU<br>DO                           | 30D<br>RELAY 2<br>TRANS 1<br>TRANS 2 |           | Program Item<br>is 30A for<br>Feet/Inches<br>control.                              |
|                                                      |          | RELAY 1<br>RS C NA  | ≻ <mark>PU</mark><br>DO                  | 30E<br>RELAY 2<br>TRANS 1<br>TRANS 2 |           | Program Item<br>is 30B for<br>Feet/Inches<br>control.                              |
|                                                      |          | RELAY 1<br>A1 HI    | A1 HI<br>A1 LO<br>A2 HI<br>A2 LO         | 301<br>RELAY 2<br>TRANS 1<br>TRANS 2 |           | Not available<br>on<br>Feet/Inches<br>control.                                     |
|                                                      |          | RELAY 1<br>DISABLED | DISABLED<br>FOLLOWS<br>LATCHED<br>PULSED | 302<br>RELAY 2<br>TRANS 1<br>TRANS 2 |           | Not available<br>on<br>Feet/Inches<br>control.                                     |
| To next page -<br>PROGRAM<br>OUT MODE<br>(continued) |          | RELAY 1<br>PUL 1.00 | RELAY 1<br>PUL 1.00                      | 305<br>RELAY 2<br>TRANS 1<br>TRANS 2 |           | Not available<br>on<br>Feet/Inches<br>control.                                     |

## PROGRAMMING OUTPUTS AND DISPLAY

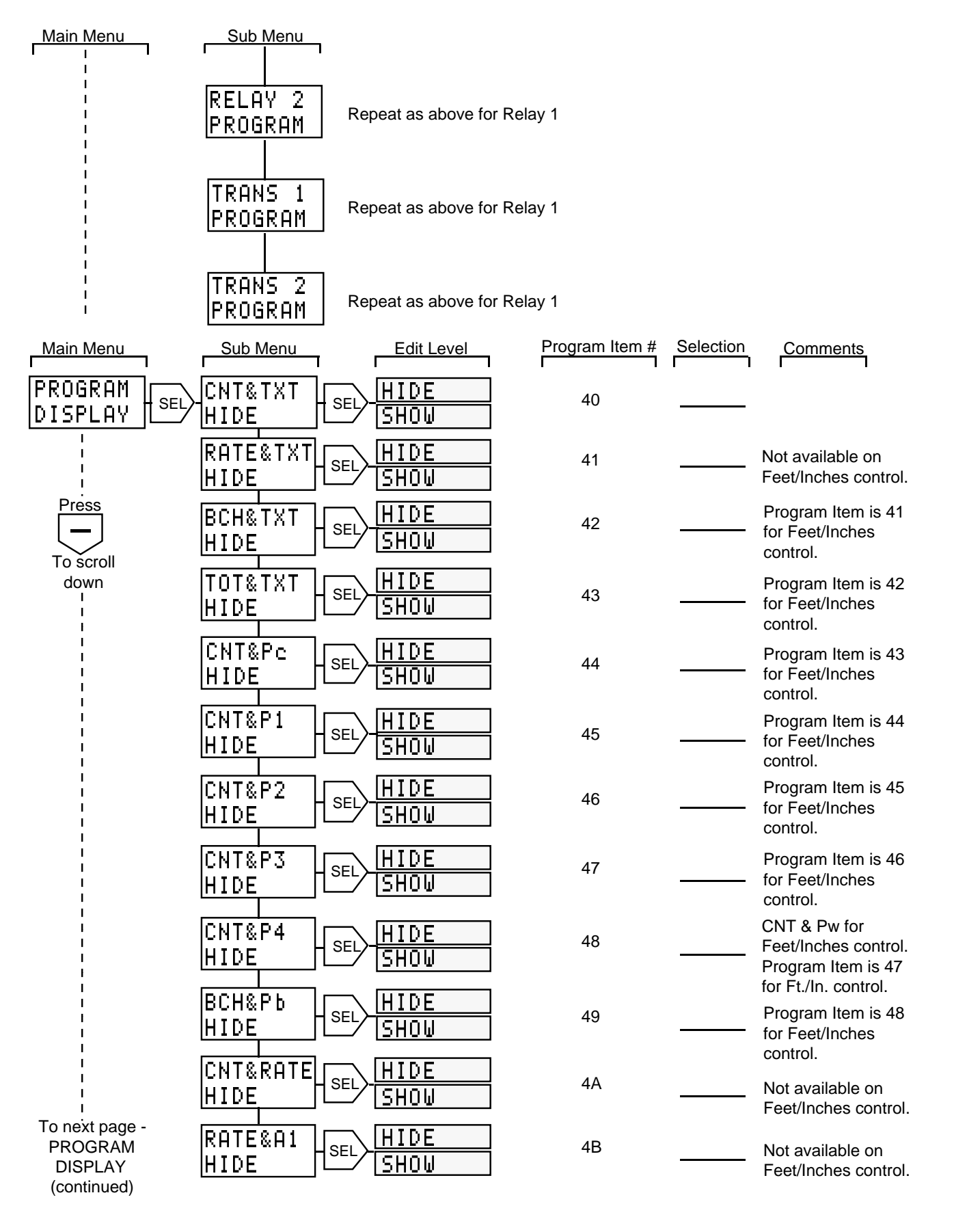

## **PROGRAMMING DISPLAY continued**

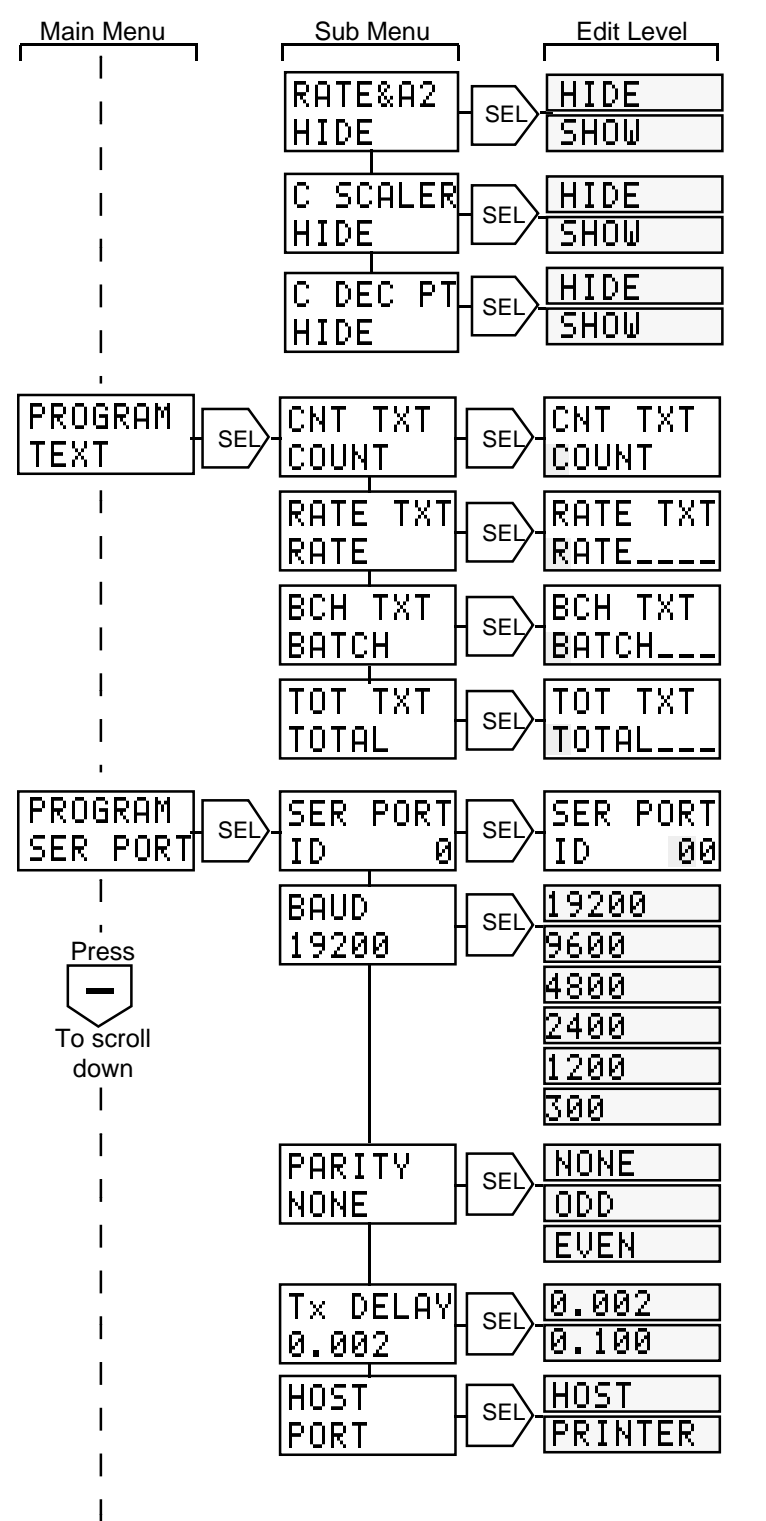

| Program Item # | Selection | Comments                                          |
|----------------|-----------|---------------------------------------------------|
| 4C             |           | Not available on<br>Feet/Inches control.          |
| 4D             |           | Program Item is 49<br>for Feet/Inches<br>control. |
| 4E             |           | Not available on<br>Feet/Inches control.          |
| 50             |           |                                                   |
| 51             |           | Not available on<br>Feet/Inches control.          |
| 52             |           | Program Item is 51<br>for Feet/Inches<br>control. |
| 53             |           | Program Item is 52<br>for Feet/Inches<br>control. |
| 60             |           |                                                   |
| 61             |           |                                                   |
|                |           |                                                   |
| 62             |           |                                                   |
| 63             |           |                                                   |
| 64             |           |                                                   |

To next page -PROGRAM SER OUT

## **PROGRAMMING OPTIONS**

| Main Menu          | Sub Menu         | Edit Level | Program Item | Selection | Comments                                                |
|--------------------|------------------|------------|--------------|-----------|---------------------------------------------------------|
| PROGRAM<br>SER OUT | SEL COUNT        | SEL SKIP   | 70           |           |                                                         |
| <br> <br>Press     | BATCH<br>SKIP    | SEL SKIP   | 71           |           |                                                         |
| To scroll          | TOTAL<br>SKIP    | SEL SKIP   | 72           |           |                                                         |
| down<br>I          | RATE<br>SKIP     | SEL SKIP   | 73           |           | Not available on<br>Feet/Inches control.                |
|                    | P1<br>SKIP       | SEL SKIP   | 74           |           | Program Item is 73<br>for Feet/Inches                   |
| <br>               | P2<br>SKIP       | SEL SKIP   | 75           |           | Program Item is 74<br>for Feet/Inches                   |
| I                  | P3<br>SKIP       | SEL SEND   | 76           |           | control.<br>Program Item is 75<br>for Feet/Inches       |
| l<br>I             | P4<br>SKIP       | SEL SEND   | 77           |           | Control.<br>Pw for Feet/Inches<br>control. Program Item |
| <br>               | PB<br>SKIP       | SEL SKIP   | 78           |           | Program Item is 77<br>for Feet/Inches                   |
| l<br>I             | A1<br>SKIP       | SEL SKIP   | 79           |           | control.<br>Not available on<br>Feet/Inches control.    |
|                    | A2<br>SKIP       | SEL SKIP   | 7A           |           | Not available on<br>Feet/Inches control.                |
|                    | C SCALER<br>SKIP | SEL SEND   | 7B           |           | Program Item is 78<br>for Feet/Inches                   |
|                    | C DEC PT<br>SKIP | SEL SKIP   | 7C           |           | Not available on<br>Feet/Inches control.                |
| I                  |                  |            |              |           |                                                         |
| I                  |                  |            |              |           |                                                         |
| 1                  |                  |            |              |           |                                                         |
| I                  |                  |            |              |           |                                                         |

I To next page -PROGRAM OPTIONS

## **PROGRAMMING OPTIONS continued**

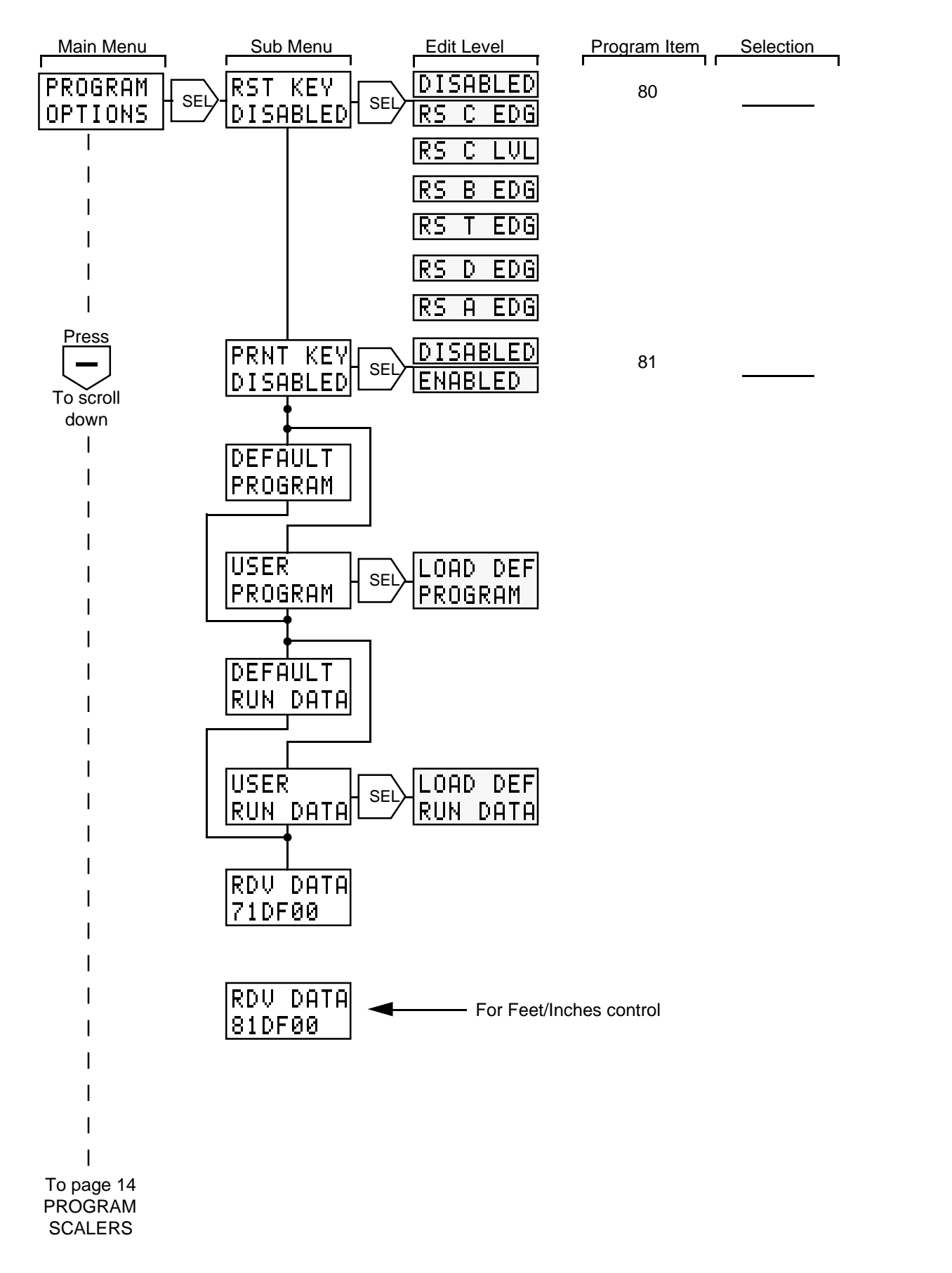

#### SCALERS

C SCALER — the count scaler determines the value of each input pulse. The counter displays whole numbers only. The count scale factor affects the main counter and totalizer but does not affect the rate meter. The count scaler's decimal point position is fixed.

## Note: next five (5) items not available on Feet/Inches control.

C DEC PT — sets the decimal point position for the main counter and totalizer. The decimal point position and scale factor value are independent.

R SCALER — the rate scaler is used to adjust the rate meter reading and compensate for the number of input pulses per item. The rate scaler's decimal point is programmable. The rate scaler and count scaler are independent.

R DEC PT — sets the decimal point position for the rate display. The rate decimal point position and scale factor value are independent.

R ZERO TIME - forces the rate meter to a reading of zero if this amount of time elapses between pulses.

R AVG TIME - sets the minimum rate update time.

#### COUNT IN

CNT & TOT A-B — input A adds counts to the main counter and totalizer; input B subtracts counts from the main counter and totalizer.

CNT & TOT A+B — input A and input B each add counts to the main counter and totalizer.

CNT & TOT -A+B —input A subtracts counts from the main counter and totalizer; input B adds counts to the main counter and totalizer.

CNT & TOT A, B DIR — input A adds counts to the main counter and totalizer when input B is open, and subtracts counts when input B is connected to common.

CNT & TOT 2A, B DIR — same as above, except counts occur on both edges of input A (count doubling).

CNT & TOT A, B RST — input A adds counts to the main counter and totalizer; input B is a high speed reset input.

CNT & TOT QUAD X1 — the main counter and totalizer each count up or down once per quadrature input cycle. A quadrature count source, typically an encoder, is required at inputs A and B.

CNT & TOT QUAD X2 — the main counter and totalizer each count up or down twice per quadrature input cycle.

CNT & TOT QUAD X4— the main counter and totalizer each count up or down four times per quadrature input cycle. TOT A CNT B— input A adds counts to the totalizer and input B adds counts to the main counter.

TOT B CNT B — input B adds counts to the totalizer and main counter.

INPUT A SOLID STate — input A is a high speed count input.

INPUT A CONTACT — count input A is limited to 40 Hz maximum.

INPUT B SOLID STate — input B is a high speed count input.

INPUT B CONTACT — count input B is limited to 40 Hz maximum.

B RST CNT EDG - input B is a high speed, momentary, main counter reset input.

BRST BCH EDG - input B is a high speed, momentary, batch counter reset input.

B RST TOT EDG - input B is a high speed, momentary, totalizer reset input.

B RST ALL EDG - input B is a high speed, momentary, reset for the main counter, batch counter, and totalizer.

FINAL Pf P4 - preset 4 is the final preset. Not available on Feet/Inches control.

FINAL Pf P3 - preset 3 is the final preset. The main counter uses three presets.

FINAL Pf P2 - preset 2 is the final preset. The main counter uses two presets.

FINAL Pf P1 - preset 1 is the final preset. The main counter uses one preset.

RESET TO ZERO - when reset, the main counter goes to zero.

RESET TO Pf - when reset, the main counter goes to the value of the final preset.

AUTO CYC DISABLED - the main counter does not automatically reset at a preset value.

AUTO CYC P1 - the main counter resets at preset 1.

AUTO CYC Pf(0) - the main counter resets at the final preset.

AUTO CYC P1 Pf(0) - the main counter resets at preset 1 and the final preset.

#### INPUTS

INPUT 1 DISABLED — input 1 does not perform any function when turned on.

INPUT 1 BYP P1 — the counter ignores preset 1 when input 1 is on (level sensitive).

INPUT 1 OUT CTL1 — when input 1 is turned on (edge sensitive), any output programmed to pick up or drop out at the OCTL1 event does so.

INPUT 1 OUT CTL2 — when input 1 is turned on (edge sensitive), any output programmed to pick up or drop out at the OCTL2 event does so.

INPUT 1 RS C EDG — the main counter resets when input 1 is turned on (edge sensitive). If input 1 remains on, the main counter can still count.

INPUT 1 RS C LVL — the main counter is held at the reset value while input 1 is on (level sensitive).

INPUT 1 RS B EDG — the batch counter resets when input 1 is turned on (edge sensitive). If input 1 remains on, the batch counter can still count.

INPUT 1 RS T EDG — the totalizer resets when input 1 is turned on (edge sensitive). If input 1 remains on, the totalizer can still count.

INPUT 1 RS A EDG - the main counter, batch counter and totalizer all reset when input 1 is turned on (edge sensitive). If input 1 stays on, all counters can still count.

INPUT 1 STOP CNT — the main counter stops counting while input 1 is on (level sensitive).

INPUT 1 PRINT - the serial out list is transmitted when input 1 is turned on (edge sensitive).

INPUT 1 LOCK PGM — all program editing is disabled (keyboard and serial) while input 1 is on (level sensitive).

Preset values can still be changed serially or from the keyboard.

INPUT 1 LOCK ALL — all programming and preset editing functions (keyboard and serial) are disabled while input 1 is on (level sensitive). The user can still select different run mode displays from the keyboard.

INPUT 1 UNL ALMS - all outputs programmed to rate will turn off and remain off for as long as input 1 is on (level sensitive). Not available on Feet/Inches control.

Each of the above functions are repeated for inputs 2, 3, and 4 respectively.

#### OUTPUTS

RELAY 1 COUNT - this output picks up at selected main counter and batch counter presets and/or selected reset count and output control input events. Not available on Feet/ Inches control.

RELAY 1 RATE - the output picks up at selected rate alarm setpoints. Not available on Feet/Inches control.

RELAY 1 NORMAL — relay 1 turns on when it receives a pickup signal and turns off when it receives a dropout signal.

RELAY 1 REVERSE — relay 1 turns on when it receives a dropout signal and turns off when it receives a pickup signal. The relay always powers-up in the off state.

RELAY 1 LATCHED — relay 1 turns on (off if reversed) when it receives a pickup signal and stays on (off if reversed) until it receives a dropout signal.

RELAY 1 PULSED — relay 1 turns on (off if reversed) when it receives a pickup signal and automatically turns off (on if reversed) after the programmed pulse time.

RELAY 1 PUL — enter the desired time for relay 1 to stay on (00.01 to 99.99 seconds). This screen is not displayed unless pulsed is selected in the menu above.

RELAY 1 P1 — relay 1 can be programmed for no action, pickup or dropout when the main counter reaches preset 1 (NA, PU, or DO).

The same choices are available for preset 2 (P2), preset 3 (P3), preset 4 (P4), and batch preset (PB).

RELAY 1 OCTL 1 - relay 1 can be programmed for no action (NA), pick up (PU) or drop out (DO) at the output control 1 input event.

The same choices are available for output control 2 (OCTL2) and reset count (RS C) input events.

#### Note: The next nine (9) items are not available on Feet/ Inches control.

RELAY 1 A1 HI - relay 1 energizes when the rate is greater than or equal to the A1 setpoint.

RELAY 1 A1 LO - relay 1 energizes when the rate is less than or equal to the A1 setpoint.

RELAY 1 A2 HI - relay 1 energizes when the rate is greater than or equal to the A2 setpoint.

RELAY 1 A2 LO - relay 1 energizes when the rate is less than or equal to the A2 setpoint.

RELAY 1 DISABLED - relay 1 will always be de-energized even if the alarm condition (setpoint) is met.

RELAY 1 FOLLOWS - relay 1 energizes when the alarm setpoint is met, and de-energizes when the alarm setpoint is not met.

RELAY 1 LATCHED - the relay energizes when the alarm setpoint is met, and de-energizes when an unlatch alarms input occurs.

RELAY 1 PULSED - relay 1 energizes when the alarm condition is met and times out. If the ratemeter updates before the timeout, and the alarm condition is still met, the timeout period starts over.

RELAY 1 PUL 1.00 - enter a time, from 0.01 to 99.99 seconds, for the relay 1 timeout.

Each of these functions is repeated for relay output 2, transistor output 1 and transistor output 2 sub-menus.

#### DISPLAY

CNT & TXT HIDE - the run mode display screen showing the main counter and units text is not visible to the operator.

CNT & TXT SHOW - the run mode display screen showing the main counter and units text is visible to the operator.

These two choices - HIDE, and SHOW, are available for each of the remaining 14 run mode screens. If all screens are programmed to HIDE, CNT & TXT will automatically SHOW.

RATE & TXT - rate and units text. Not available on Feet/ Inches control.

BCH & TXT - batch counter and units text.

TOT & TXT - totalizer and units text.

CNT & Pc - main counter and current preset.

CNT & P1 - main counter and preset 1.

CNT & P2 - main counter and preset 2.

CNT & P3 - main counter and preset 3.

CNT & P4 - main counter and preset 4; CNT & Pw for Feet/ Inches control.

BCH & Pb - batch counter and batch preset.

CNT & RATE - main counter and rate. Not available on Feet/ Inches control.

RATE & A1 - rate and setpoint A1. Not available on Feet/ Inches control.

RATE & A2 - rate and setpoint A2. Not available on Feet/ Inches control. C SCALER - count scale factor.

C DEC PT - count decimal point adjustment. Not available on Feet/Inches control.

#### TEXT

CNT TXT COUNT - main counter units text. Up to eight characters, including letters A  $\rightarrow$  Z, numbers 0  $\rightarrow$  9, and -, /, ., comma, or blank space can be entered.

RATE TXT RATE - rate meter units text. Same selection field as for count shown above.

BCH TXT BATCH - batch counter units text. Same selection field as for count, above.

TOT TXT TOTAL - totalizer units text. Same selection field as for count shown above.

#### SERial PORT

SER PORT ID — enter the desired two digit serial ID number (00-99 decimal). All communications to the control must contain this number (in hexadecimal). Each unit must have a unique ID#.

BAUD — selects the serial port transmit and receive baud rate. Allowable rates are 19200, 9600, 4800, 2400, 1200, and 300.

PARITY — the user may select none, odd, or even parity. If none (no parity) is selected, the counter transmits space parity and does not check received parity.

Tx DELAY — the user may select a transmission delay of either 2 or 100 milliseconds. The counter waits for this time period before responding to any serial commands. This delay is provided to allow a host computer time to switch from the transmit to receive mode.

HOST PORT - the counter's serial port will only respond to a command issued by a host device.

PRINTER PORT - the counter's serial port will transmit the serial out list when a print input occurs.

SERial OUT

COUNT SKIP - the main count value is not transmitted when a print input occurs or when a group serial out print command is received from the host.

COUNT SEND - the main count value is transmitted when a print input occurs or when a group serial out print command is received from the host.

These two choices - SKIP, and SEND, are available for each of the 12 remaining run mode items that can be printed.

## **DESCRIPTION OF PROGRAM OPTIONS continued**

#### BATCH

TOTAL

- RATE Not available on Feet/Inches control.
- P1 preset 1.
- P2 preset 2.
- P3 preset 3.
- P4 preset 4- Pw for Feet/Inches control.
- PB batch preset

A1 - alarm setpoint 1. Not available on Feet/Inches control.

A2 - alarm setpoint 2. Not available on Feet/Inches control.

C SCALER - count scale factor.

C DEC PT - count decimal point. Not available on Feet/ Inches control.

#### OPTIONS

RST KEY DISABLED — the RST/CLR key does not perform any function.

RST KEY RS C EDG — the main counter resets when the RST/KEY is pressed (edge sensitive). If the RST/KEY is held on, the main counter can still count.

RST KEY RS C LVL — the main counter is held at the reset value while the RST/KEY is pressed (level sensitive).

RST KEY RS B EDG — the batch counter resets when the RST/CLR key is pressed (edge sensitive). If the RST/CLR key is held on, the batch counter can still count.

RST KEY RS T EDG — the totalizer resets when the RST/ CLR key is pressed (edge sensitive). If the RST/CLR key is held on, the totalizer can still count.

RST KEY D EDG — any counter value being displayed is reset when the RST/CLR key is pressed (edge sensitive). If the RST/CLR key is held on, the displayed counter can still count.

RST KEY RS A EDG - the main counter, batch counter, and totalizer will all be reset when the RST/CLR key is pressed (edge sensitive). This occurs no matter which run mode screen is displayed.

PRINT KEY DISABLED - the print key will not cause the serial out list to be transmitted.

PRINT KEY ENABLED - the print key will cause the serial out list to be transmitted.

USER/DEFAULT PROGRAM - if any program item is changed from the default value, this display will show USER PRO-GRAM. Pressing the select key at this time will cause the display to go to LOAD DEF PROGRAM. If this choice is entered, the program mode goes to all default values and the display reads DEFAULT PROGRAM.

USER/DEFAULT RUN DATA - if any preset or alarm setpoint is set to a value other than zero, or if there are counts in any of the count registers, this display will show USER RUN DATA. Pressing the select key at this time will cause the display to go to LOAD DEF RUN DATA. If this choice is entered, all counters, presets, and alarm setpoints are set to zero and the display reads DEFAULT RUN DATA.

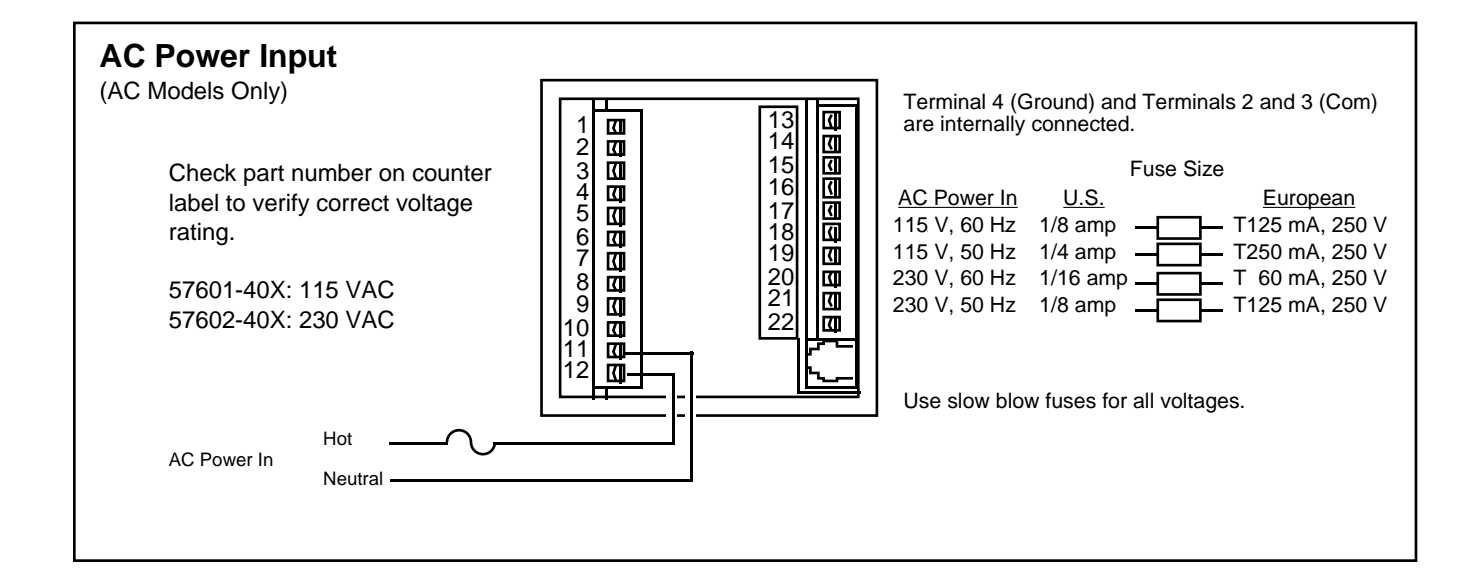

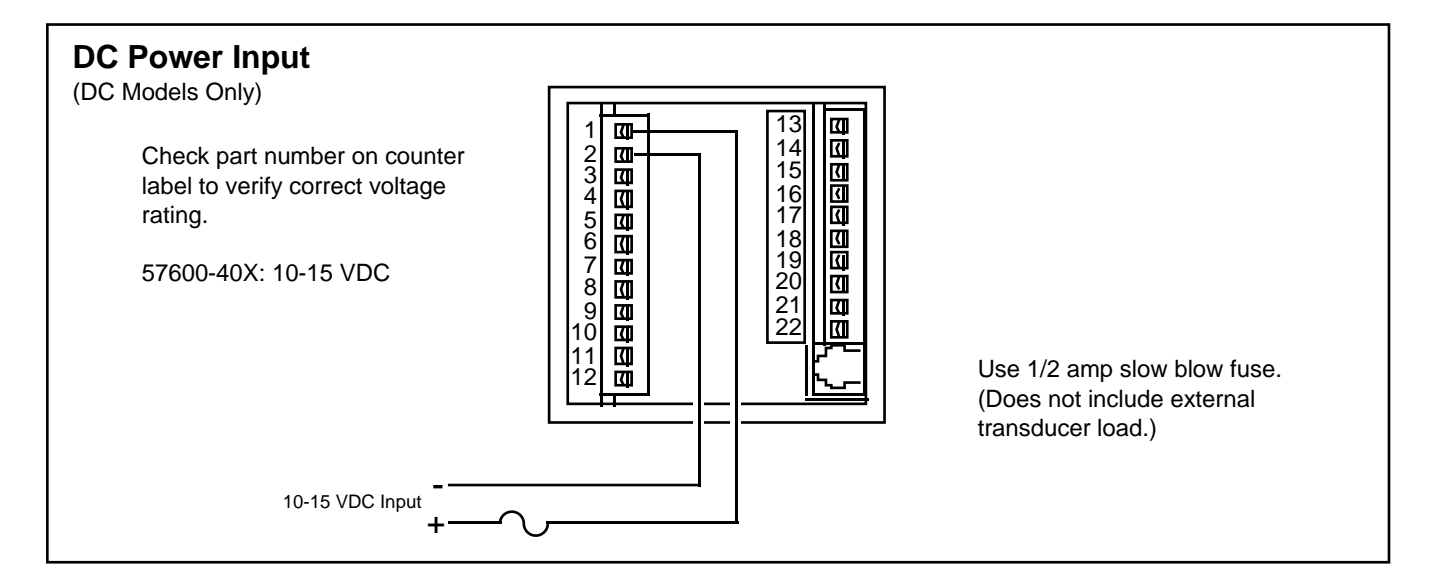

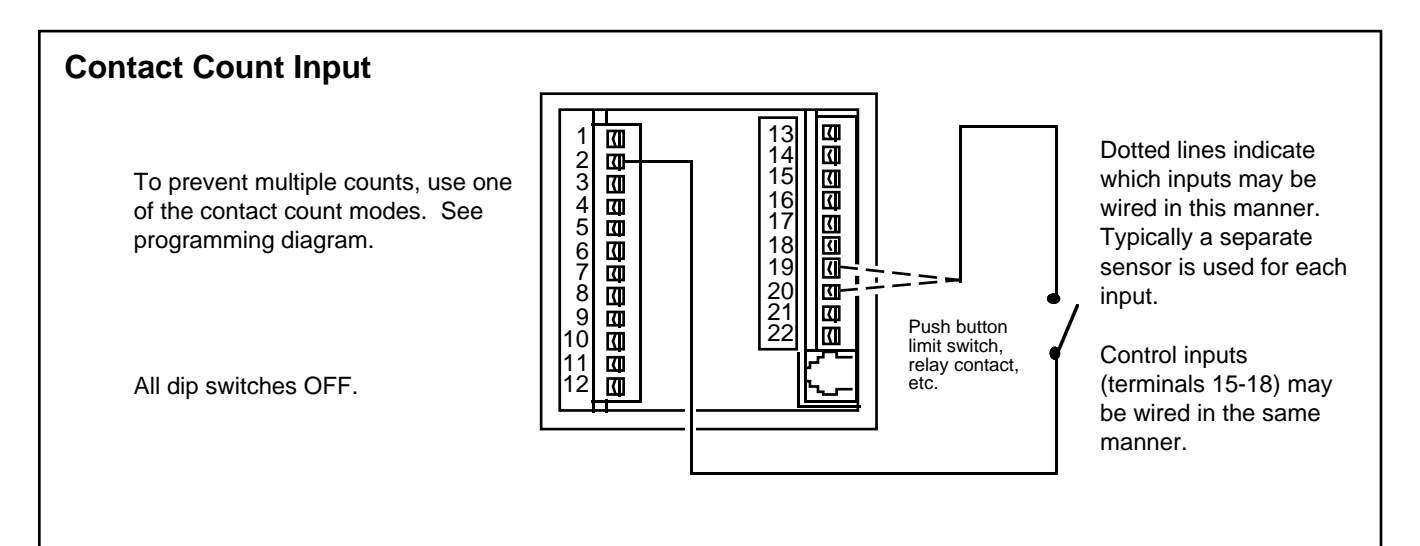

## COUNT INPUT WIRING

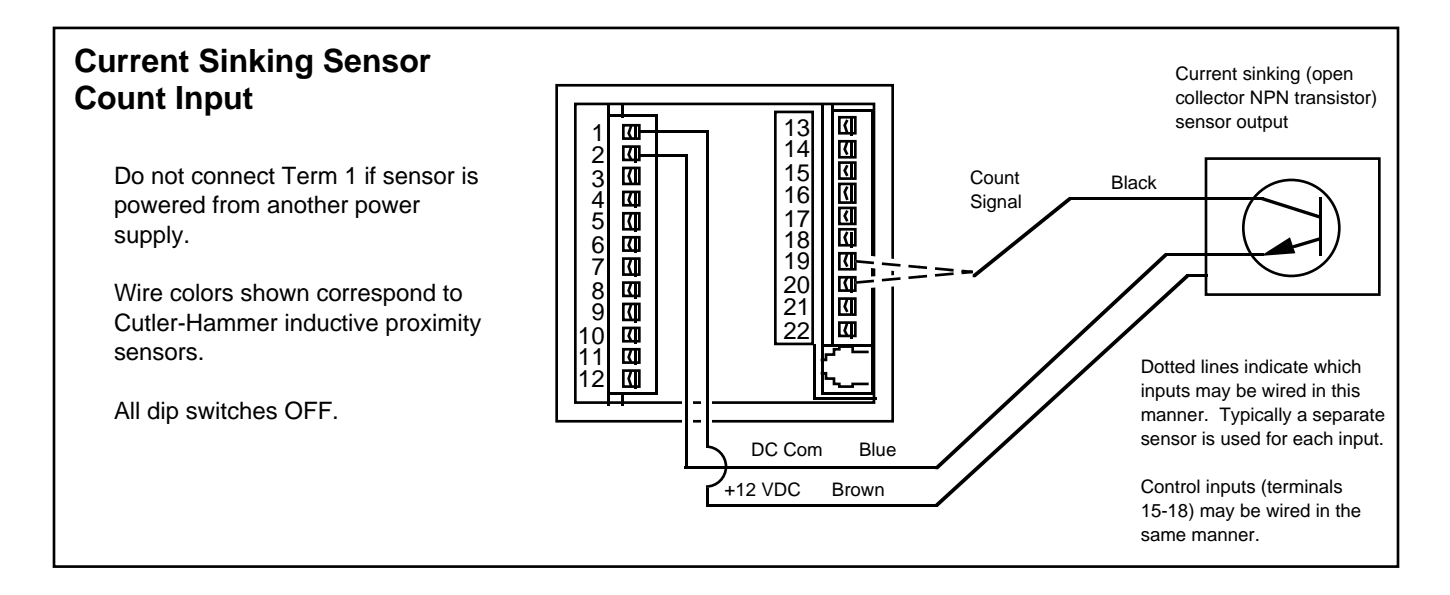

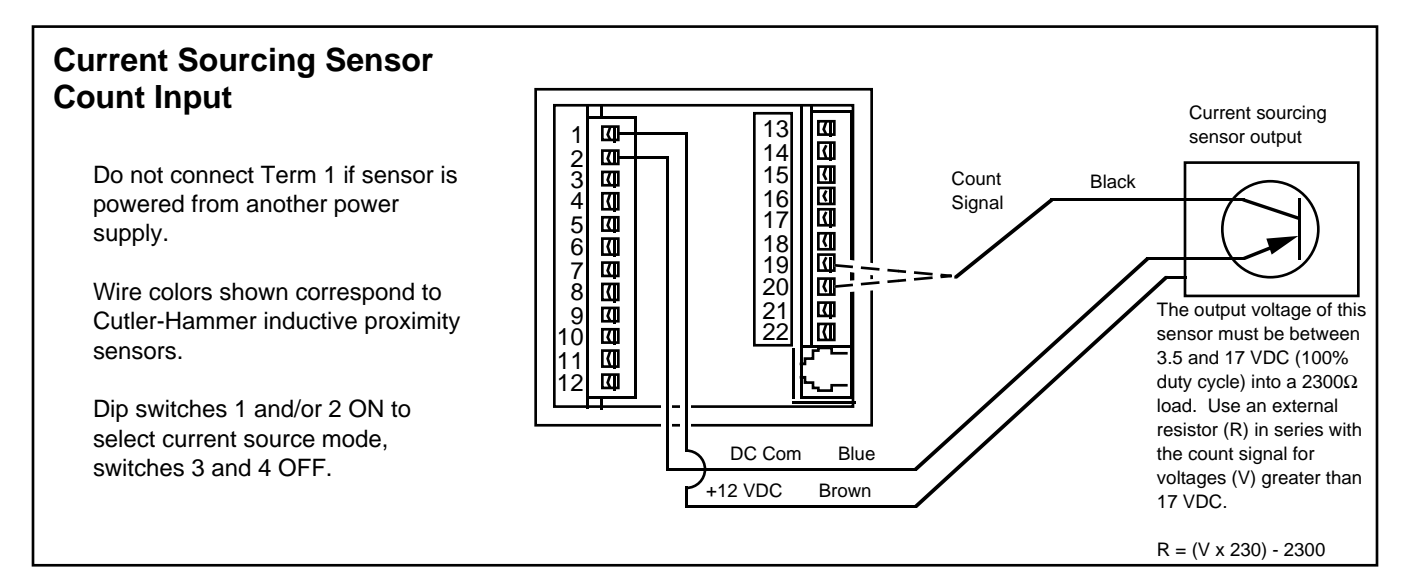

#### **AC Signal Count Input** Caution: The unit requires 1.2 V P-to-P Ø K minimum signal amplitude to 234567890 10 <u>a</u> 17 VAC RMS 48 V Peak-to-Peak 15 3 16 maximum into 2.3 K $\Omega$ load an output voltage directly impedance. Use an external ferrous material passing the resistor (R) in series with the count 19 . 3 pickup. At low speeds, or at input signal for input voltages (V) K greater than 17 VAC. K 11 12 R = (V x 230) - 2300

Dip switches 3 and/or 4 ON (AC mode). Dip switches 1 and 2 ON.

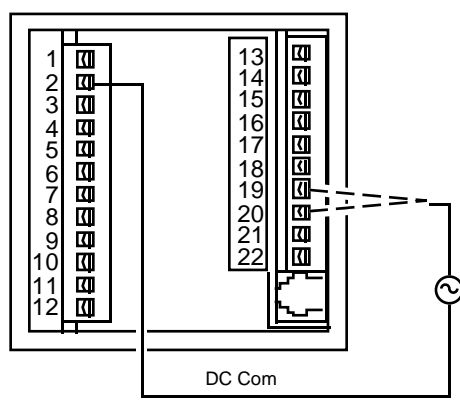

count. Magnetic pickups produce proportional to the speed of the starting or stopping, the output voltage from the pickup may not be great enough to cause the counter to count. For magnetic pickup signals in the range of 50 mV to 400 V P-to-P, a signal conditioner (Durant part no. 48160-400) is recommended.

## **ENCODER WIRING/OUTPUT WIRING**

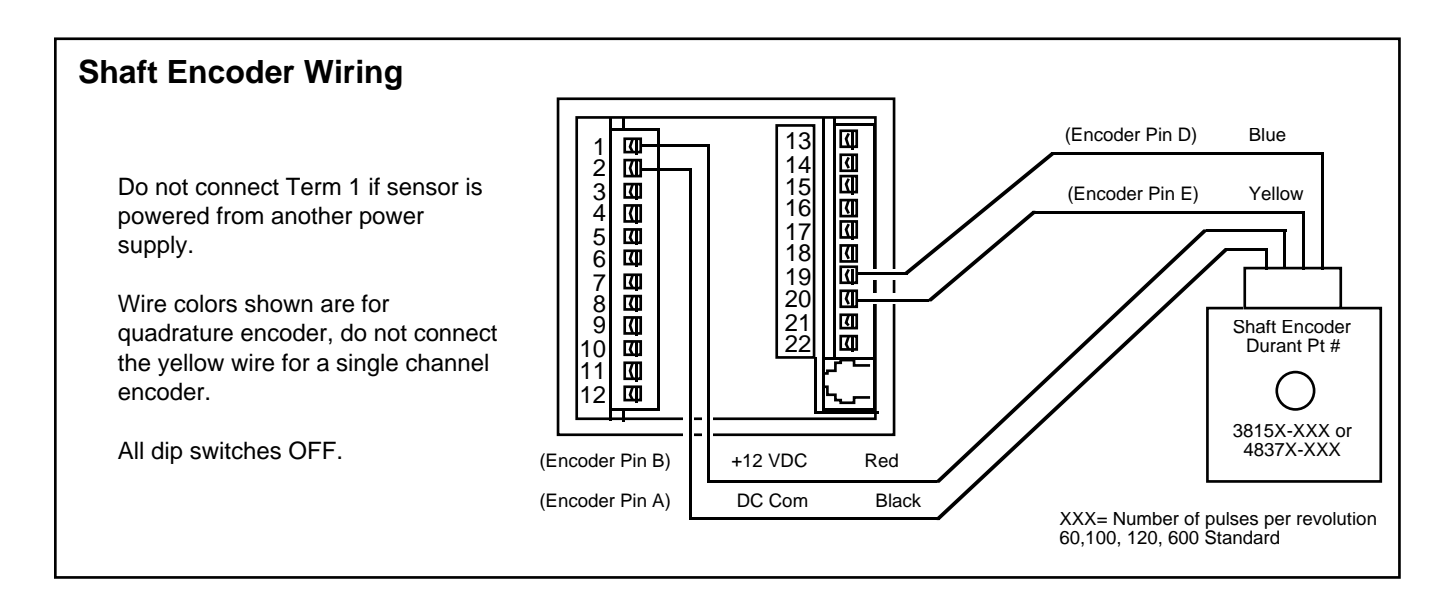

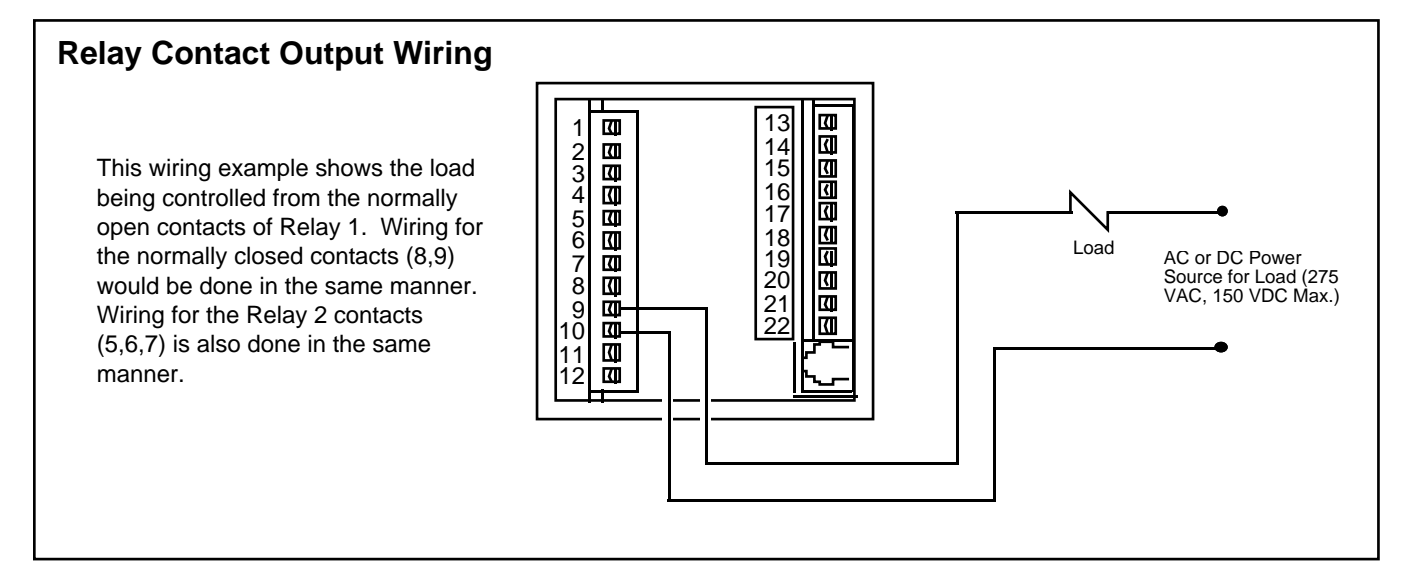

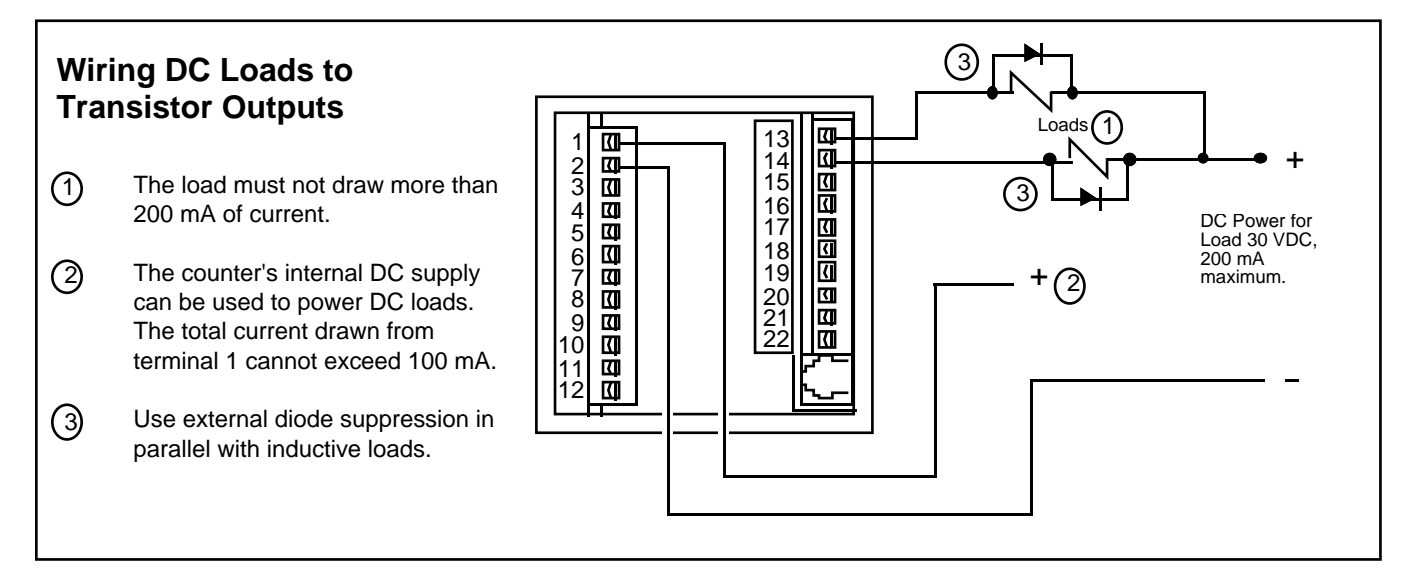

#### **COUNT SCALING**

The count scaler is a user programmable number which determines the count value of each input pulse. It is used to correct for a known amount of error (wheel wear, viscosity, etc.) or to convert the incoming count signal into the desired units of measure on the display (feet, gallons, yards, etc.). The main counter and totalizer show whole (integer) counts; the scaler retains fractional counts. See page 33 for count scaling for Feet/Inches control.

Count Scaler Range: 0.00001 to 9.99999

Default Count Scaler: 1.00000

Count Scaler (CS) Formula:

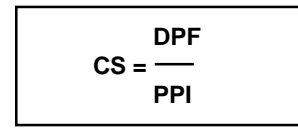

where:

**DPF** is the decimal point factor determined by the desired decimal point position on the main counter and totalizer display:

| DISPLAY DPF   | DISPLAY DPF       |
|---------------|-------------------|
| XXXXXX = 1    | XXX.XXX = 1,000   |
| XXXXX.X = 10  | XX.XXXX = 10,000  |
| XXXX.XX = 100 | X.XXXXX = 100,000 |

(Use the counter decimal point menu to select the desired decimal point position for the main counter and totalizer.)

**PPI** is the number of pulses per item from the sensor (times 2 if doubled count mode).

Example 1: A sensor produces 20 pulses per inch of material travel. Calculate the count scaler required to indicate material used in whole inches (XXXXXX).

$$CS = \frac{1}{20} = 0.05000$$

Example 2: An encoder produces 120 pulses per foot. Calculate the count scaler required to indicate material usage in 1/100's of feet (XXXX.XX).

 $CS = \frac{100}{120} = 0.83333$ 

(Select the XXXX.XX position on the counter decimal point menu).

#### **RATE SCALING**

The 1/Tau rate meter calculates rate by measuring the time interval between input pulses, converting to frequency, and multiplying by the rate scaler. The rate scaler is user programmed to convert the count input pulse frequency into the desired units for display (feet/minute, inches/second, boxes/ hour, etc.).

Note: Rate scaling is not available on Feet/Inches control.

Rate Scaler Range: 0.00001 to 99999

Default Rate Scaler: 1.0000

Rate Scaler (RS) formula:

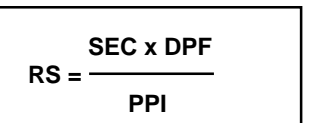

where:

**SEC** is the number of seconds in the rate time unit (items/ minute = 60, items/hour = 3600, etc.).

**DPF** is the decimal point factor determined by the desired decimal point position on the rate meter display:

| DISPLAY DPF   | DISPLAY DPF       |
|---------------|-------------------|
| XXXXXX = 1    | XXX.XXX = 1,000   |
| XXXXX.X = 10  | XX.XXXX = 10,000  |
| XXXX.XX = 100 | X.XXXXX = 100,000 |

(Use the rate decimal point menu to select the desired decimal point position for the rate meter.)

**PPI** is the number of pulses per item from the sensor (times 2 if doubled count mode).

Example 1: A sensor produces 1 pulse per foot of material travel. Display rate in whole feet per minute (XXXXX).

$$RS = \frac{60 \times 1}{1} = 60.000$$

Example 2: A flow sensor produces 400 pulses per gallon. Display flow rate in tenths of a gallon per minute (XXXX.X).

$$RS = \frac{60 \times 10}{400} = 1.5000$$

(Select the XXXXX.X position on the rate decimal point menu.)

## **RUN MODE**

Two line LCD display shows values of counters and rate meter. Shows presets. Up to 15 different screens are available.

The Feet/Inches model will not show any rate screens. Ten screens are available.

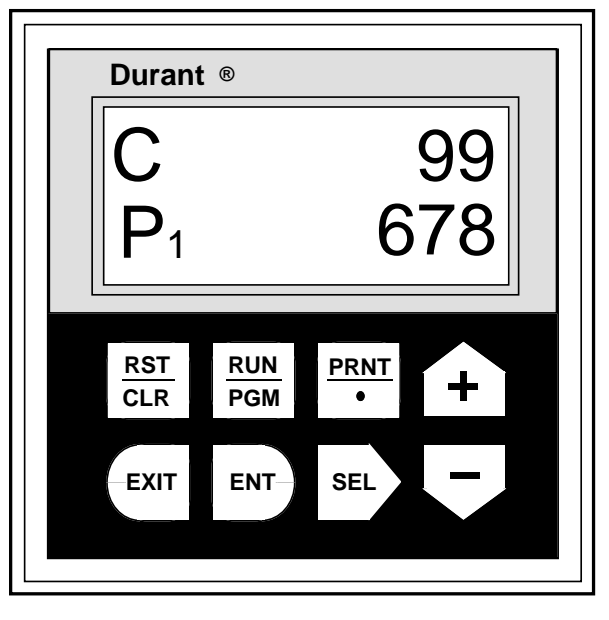

Eight front panel keys allow the operator to scroll up and down to different screens, change presets, and reset counters if appropriate.

## **Key Functions**

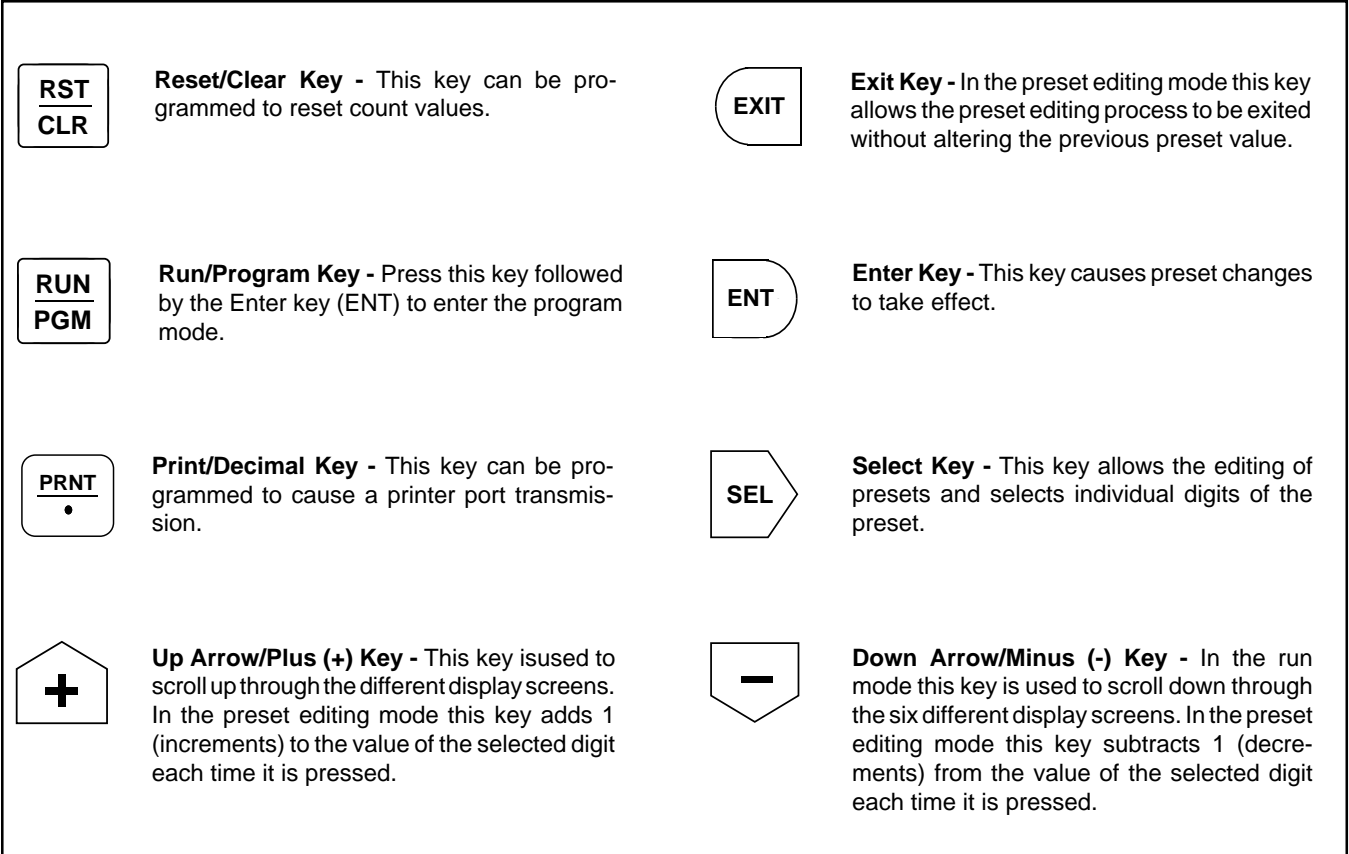

Auto Scroll - holding the plus or minus key down during numeric editing will cause the selected digit to scroll up or down at a 2 Hz rate. Holding the select key down will advance the selected digit at a 2 Hz rate.

This is the entire list of run mode screens, in the order in which they appear. Any screens which are programmed to "HIDE" in the program mode will not be shown:

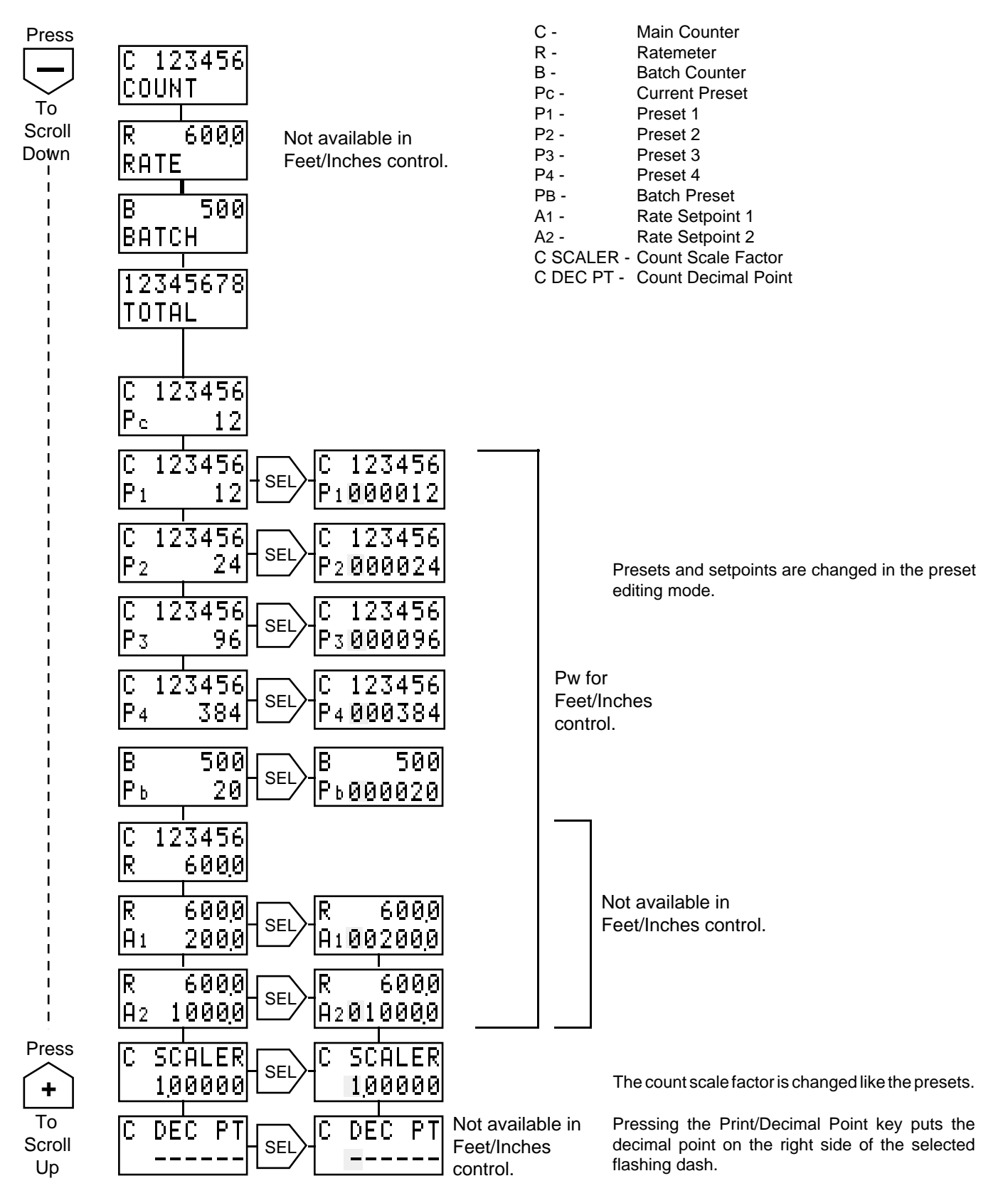

## **Preset Editing Mode**

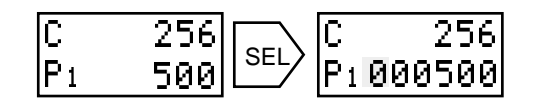

- 1. Scroll up or down until the preset that needs to be changed appears on the display.
- 2. Press the SELect key. The preset appears as a six digit number, with the left-most digit flashing. Each time the SELect key is pressed, the flashing moves to the next digit to the right.
- 3. Use the up and down arrow keys to change the flashing digit:

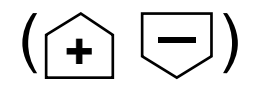

4. When all digits are changed to the new preset value, press the ENTer key.

There are two versions of the Ambassador Plus Feet and Inches Control with only one difference between them. Model 5760X-415 has the traditional green LCD display. Model 5760X-465 has a negative-image red LCD display.

All features are the same as all other Ambassador Plus models except for those listed below.

#### MAIN COUNTER

The display resolution of the main counter is six (6) digits; the first four (4) digits display feet and the last two (2) digits display inches. A fixed decimal point separates the feet from the inches.

Internally, the control maintains the count in inches. The count is converted to feet and inches for the display. The counter overflows to zero (0) at 120,000 counts. The counter underflows to 119,999 counts.

#### **COUNT PRESETS**

Count presets will also be entered in feet and inches. A fixed decimal point will separate the two. Presets are entered in whole integers only. The programmable presets are P1, P2, P3, and prewarn. The preset range is 0000-9999 feet and 00-11 inches. There is also a fixed zero (0) preset necessary as a control preset for reset to preset count mode and a reload value in reset to zero mode. This preset cannot be changed.

Prewarn has to be a value no greater than the final preset (Pf). The final preset may be P1, P2, or P3. The presets do not have to be numerical in order of value; i.e. P3 does not have to be a higher value than P2 and P2 does not have to a greater value than P1. Different presets can be programmed to the same value.

#### RATEMETER

The feet/inches models do not have a ratemeter feature. In turn, there are no rate alarms.

#### **COUNT SCALER**

The count scaler is used to calibrate the control. The scaler value entered must be the number of inches to be represented by each count. For example: if using a 300 pulse per revolution (PPR) encoder with a 12 inch circumference measuring wheel, the count scaler will be 12/300 or 0.0400. Any other scale factor would make the displayed value inaccurate.

#### **COUNT AND PRESET RANGES**

All presets and the main count have a range of 0.00 to 9999.11.

The batch count range is 0 to 999999.

The totalizer range is 0.00 to 999999.11.

#### ERROR MESSAGES

The error message 'ERROR Pw>Pf' is displayed in the following conditions:

- 1. If you try to program a prewarn (Pw) value that is greater than the final preset (Pf) value.
- 2. If you try to program a final preset (Pf) value that is less than the prewarn (Pw) value.
- 3. If, in Program Mode, you change the final preset (Pf) and the change would result in the prewarn (Pw) value being greater than the newly programmed final preset (Pf) value.

#### Prewarn

The programmed prewarn value will track the final preset value. When a new final preset is entered, the prewarn value will be changed to the same interval.

Example: Prewarn = 10.00 Final Preset = 250.00 The prewarn will happen at a count of 240.00. If the final preset is changed to 300.00, the prewarn will happen at 290.00.

The prewarn value is entered in the run mode using the same procedure as entering other preset values.

#### SELF-TEST ROUTINES

The 5760X-405 counter has several built in self-test routines. The counter performs these tests each time power is applied. If questionable operation ever occurs, run the self-test routines by removing and re-applying power to the unit.

If one of the internal test routines discovers a problem, the counter displays the message "ERROR X" where X is a single digit test number. The counter will not operate when displaying an error code. All outputs will remain in the off (dropped-out) state. In the error mode, the counter responds to all serial commands with a "N" followed by the failed test number.

#### **Description of tests**

- #0 ROM (Read Only Memory) Test: This routine checks that the ROM that holds the counter's operating program is not corrupted.
- #1 Internal RAM (Random Access Memory) Test: Checks the read/write memory internal to the microprocessor.
- #2 Non-Volatile RAM Test #1: This routine checks the integrity of the data stored in NOVRAM that is not run data or program data.
- #3 Non-Volatile RAM Test #2: This routine checks the run data section of NOVRAM. This NOVRAM section retains all count and preset values while power is removed.
- #4 Non-Volatile RAM Test #3: This routine checks the user program section of the NOVRAM. This section retains all programmable options and parameters while power is removed.
- #5 External RAM Test: Checks the read/write memory external of the microprocessor that is used for normal operation and communication.

#### What to do when a test fails

- 1. Immediately halt the machine or process being controlled by the counter. Record the displayed error number.
- 2. If the counter shows ERROR 0, 1, 2, or 5, run the selftests again by removing and re-applying power to the counter.

If the counter shows ERROR 3, press the front panel reset key. This will set all counters and preset values to zero and rerun all tests.

If the counter shows ERROR 4, press the front panel reset key. This will reset all user programmable options to the factory default settings and rerun all tests.

3. If the same error occurs again there is a malfunction within the counter — return it to the factory for repair.

If the counter does not display an error, the unit is OK and can be put back in service. Before starting the machine again, check all preset values and user programmable options to insure that these parameters have not changed. A serious safety hazard could result if the operating characteristics of the counter have changed.

If you have recovered from ERROR 3, all presets will have to be reprogrammed. If you have recovered from ERROR 4, all program mode choices will have to be reprogrammed.

#### TROUBLESHOOTING

Some of the troubleshooting steps which follow require the user to change the programming of the unit.

Be sure to restore all programmable options to their required settings before running any machinery with the counter.

#### I. Display is Blank:

- A. Check that incoming power is wired correctly. Connect a voltmeter to the power input terminals and verify that the correct voltage is being supplied to the counter.
- B. Remove and restore power to the counter. If this corrects the problem, investigate the following causes:
  - Electrical noise spike from inductive loads install R-C suppressors in parallel with any external solenoid or relay coils that the counter controls.
  - 2. Electrical noise spikes in power supplied to the counter run power to counter from another source or install a power line filter.

#### **II. Counter Will Not Count:**

- A. Check the count scale factor and verify that it is set to the correct value. Set the scale factor to 1.00000 and try counting again before proceeding any further with troubleshooting.
- B. Test Counter using a manual count source.
  - 1. Remove any wires connected to terminals 19 and 20.
  - 2. Turn all dip switches off.
  - 3. Reset all program parameters to the factory default settings (enter the program mode and select the PROGRAM OPTIONS menu, select the USER PROGRAM sub-menu, select the LOAD DEF PRO-GRAM selection and press ENT).

- 4. Make and break a connection between terminals 4 and 20 using a jumper wire. The main counter and totalizer should count up each time the connection makes. If the counters do not count, send the unit to the factory for repair.
- 5. Make and break a connection between terminals 4 and 19 using a jumper wire. The main counter and totalizer should count down each time the connection makes. If the counters do not count, send the unit to the factory for repair.
- C. If the counter counted from the manual count source in step B above, reconnect the sensor and select the correct dip switch setting. For sensors with a DC pulse output, perform steps 1 and 2. For magnetic pickup sensors, proceed to step 3 below.
  - With the sensor output in the high state, measure the voltage between DC Common and the count input. The voltage must be greater than 3.5 VDC. If it is lower, the sensor is defective, leaky, or is not compatible with the counter. With current sinking sensors, try adding a pull-up resistor (470 ohms to 4700 ohms) from terminal 1 to the count input. Note: for AC powered counters, the maximum current out of terminal 1 must not exceed 100 mA.
  - 2. With the sensor output in the low state, measure the voltage between DC Common and the count input. The voltage must be less than 1.9 VDC. If it is higher, the sensor is defective, leaky, or is not compatible with the counter. With current sourcing sensors, try adding a pull-down resistor (220 to 2200 ohms) from the count input to DC Common.

Note: for AC powered counters, the maximum current out of terminal 1 must not exceed 100 mA.

For magnetic pickup sensors, measure the AC voltage output of the sensor with the machine running. The output voltage should be greater than 0.45 volts RMS (1.2 volts peak to peak). If it is less, the sensor is defective, or the target is too far from the sensor, or the target is not moving fast enough.

#### III. Error Message On Display:

The message "ERROR" followed by a single digit number on the display indicates that the counter's internal self-tests have detected a problem. See the self-test section of this manual (page 33) to determine what caused the problem and how to solve it.

#### IV. Other Problems:

Other problems are usually caused by programming and/or wiring errors. Because of the versatility of this counter, it is impossible to include troubleshooting instructions for every situation that could arise. However, the following general troubleshooting steps should help in resolving specific problems:

- 1. Define, in detail, exactly what the problem is and when it occurs.
- 2. Use the block diagram and/or the menu programming diagram to determine which program options or parameters are related to the problem. Check their setting.
- 3. Determine which I/O circuits are related to the problem and check their operation with a voltmeter at the counter's terminal strips.

If going through the above 3 steps did not lead you to a solution, call the Durant application help line (800-334-4357) and ask for an application engineer to assist you with troubleshooting.

#### POWER INPUT:

| AC Operation: | 115 VAC (+/-15%) std., 50 to 60 Hz, 7 W |
|---------------|-----------------------------------------|
|               | 230 VAC (+/-15%) opt., 50 to 60 Hz, 7 W |
| DC Operation: | 10-15 VDC opt., 300 mA maximum          |

#### DC POWER OUTPUT:

12 VDC (+/-25%), 100 mA maximum (includes all line and load variations)

#### ENVIRONMENT:

 

 Operating Temperature:
 32 to 131°F (0 to 55°C) for 60 Hz power. 32 to 122°F (0 to 50°C) for 50 Hz power.

 Storage Temperature:
 -4 to 158°F (-20 to 70°C)

 Operating Humidity:
 85% Relative, non-condensing

 NEMA 4 rating when mounted with gasket provided

#### PHYSICAL:

| Case Dimensions:  | 2.64" (67mm) W x 2.64" (67mm) H x   |
|-------------------|-------------------------------------|
|                   | 5.60"(142mm) D                      |
| Bezel Dimensions: | 2.95" (75mm) W x 2.95" (75mm) H     |
| Panel Cut-out:    | 2.68" (68mm) W x 2.68" (68mm) H     |
| Weight:           | 1.2 lbs. (0.54 kg.)                 |
| Display Size:     | 2 x 8 characters, 0.30" high        |
| Display Color:    | Green backlit LCD and reverse-image |
|                   | red LCD.                            |

#### MAIN COUNTER:

| nal                            |
|--------------------------------|
|                                |
| rewarn on Feet/Inches control) |
| anual reset to zero or preset  |
| 9.99999                        |
| s, programmable                |
|                                |
|                                |

#### **BATCH COUNTER:**

Type:Increment with main counter recycle or final preset signalDigits:6Presets:1

Output Latency: < 1 msec

#### TOTALIZER:

| Туре:          | Bi-directional, same or opposite of main |
|----------------|------------------------------------------|
|                | counter                                  |
| Digits:        | 8                                        |
| Scaler:        | Shared with main counter                 |
| Decimal Point: | Tracks main counter                      |

#### COUNT INPUT SPEEDS:

| Contact Inputs<br>B Direction Input<br>B Reset Input |            | 40 Hz<br>40 Hz<br>10 μsec mir | n. Iow                                     | strand |
|------------------------------------------------------|------------|-------------------------------|--------------------------------------------|--------|
| Solid State                                          | A or B     | A and B                       |                                            |        |
| A - B                                                | 8250/8250  | 3000/3000                     |                                            |        |
| A + B                                                | 8250/8250  | 4000/4000                     |                                            |        |
| -A + B                                               | 8000/8000  | 3000/3000                     |                                            |        |
| A, B Dir                                             | 8000/40    |                               |                                            |        |
| 2A, B Dir                                            | 4500/40    |                               |                                            |        |
| A, B Rst                                             | 8250       |                               |                                            |        |
| Quad x 1                                             |            | 3250                          |                                            |        |
| Quad x 2                                             |            | 3250                          |                                            |        |
| Quad x 4                                             |            | 2000                          | Note: Input A not active on Feet/Inches of | contro |
| Tot A / Cnt B                                        | 14000/9000 | 6500/6500                     | •                                          |        |
| Tot + Cnt B                                          | 16000/8500 | 6500/6500                     | -                                          |        |
|                                                      |            |                               |                                            |        |

#### COUNT INPUTS:

| Impedance:  | 4.6k ohms to +5 VDC                                                                          |
|-------------|----------------------------------------------------------------------------------------------|
| Voltage:    | high 3.5 to 34.0, low 0.0 to                                                                 |
|             | 1.9 VDC                                                                                      |
| Impedance:  | 2.3k ohms to common                                                                          |
| Voltage:    | high 3.5 to 17.0 VDC (100%                                                                   |
|             | duty cycle),                                                                                 |
|             | low 0.0 to 1.9 VDC                                                                           |
| Impedance:  | 2.3k ohms to common                                                                          |
| DC Voltage: | high 0.6 to 17.0 VDC,                                                                        |
|             | low -17.0 to -0.6 VDC                                                                        |
| AC Voltage: | 17 VAC (48 V Peak-Peak)                                                                      |
|             | maximum                                                                                      |
|             | Impedance:<br>Voltage:<br>Impedance:<br>Voltage:<br>Impedance:<br>DC Voltage:<br>AC Voltage: |

#### CONTROL INPUTS:

| mpedance: | 4.7k ohms to +5 VDC                     |
|-----------|-----------------------------------------|
| Voltage:  | High +3.7 to +24 VDC, Low 0.0 to .9 VDC |
| Response: | Minimum low 15 ms, minimum high 15 ms   |

#### **RELAY OUTPUTS (2):**

Type:SPDT contactsU.L Ratings:250 VAC, 360 VA Pilot Duty.

#### **TRANSISTOR OUTPUTS (2):**

Type: NPN open collector with transient protection Maximum Voltage (off state): 30 VDC Maximum Current (on state): 200 mA @ 1.3 VDC

#### COMMUNICATION:

Type:RS-485Format:1 start bit, 7 data bits (ASCII), 1 parity bit, 1 stop bitProtocol:Opto-22 compatibleSpeed:300, 1200, 2400, 4800, 9600 and 19200 baudParity:Odd, Even, None (space transmitted, ignore received)

## RATE INDICATOR (not available on models 57601-415 and 57601-465) :

| 51001 400).    |                                    |
|----------------|------------------------------------|
| Туре:          | 1/Tau                              |
| Digits:        | 6                                  |
| Presets:       | 2                                  |
| Scaler range:  | 0.00001 to 99999                   |
| Decimal point: | 5 positions, programmable          |
| Accuracy:      | +/-0.015% of reading               |
| Update Time:   | 0.1 to 99.9 seconds, programmable  |
| Zero Time:     | 0.1 to 999.9 seconds, programmable |
|                |                                    |

#### CONNECTIONS:

| Type:           | Dual deplu             |
|-----------------|------------------------|
|                 | strips                 |
| Conductor Size: | 14 - 22 AW             |
|                 | a face of the state of |

Dual depluggable screw terminal strips 14 - 22 AWG (2.1mm<sup>2</sup> - 0.38mm<sup>2</sup>), 600V, solid, stranded, or fused (preferred)

## PARTS / ACCESSORIES

## **Spare Parts**

| 36172-202 | Front Panel Gasket           |
|-----------|------------------------------|
| 48369-200 | Mounting Clip                |
| 28748-200 | Screw for Mounting Clip      |
| 48355-110 | Terminal Strip - 10 Position |
| 48355-112 | Terminal Strip - 12 Position |
|           | •                            |

## **Ambassador Family Accessories**

| Desk Mount Kit (enclosure for flat surface mounting)                         |
|------------------------------------------------------------------------------|
| RS-485 to RS-232 Communications Converter                                    |
| RS-485 to RS-232 Communications Converter (Europe)                           |
| RS-485 Interconnect Kit                                                      |
| RS-485 Cable - xxxx is length in feet; specify with 4 digits (0500 = 500 ft) |
| ProFile Configuration Software                                               |
|                                                                              |

## **General Accessories**

| 48160-400 | Input Signal Conditioner                                                             |
|-----------|--------------------------------------------------------------------------------------|
| 48160-440 | Timer Module (selectable time base oscillator)                                       |
| 48160-45x | Analog to Frequency Converter                                                        |
| 49990-4xx | Simultaneous Input Processor (anti-coincidence counting from multiple input devices) |
| 38091-400 | RC Surge Suppressor                                                                  |
| 36059-45x | Solid State I/O Modules (AC Input and Output, DC Input and Output)                   |

## Transducers

| 38150-xxxx | Medium Duty, single channel Shaft Encoder |
|------------|-------------------------------------------|
| 38151-xxxx | Medium Duty, quadrature Shaft Encoder     |
| 48370-xxxx | Heavy Duty, single channel Shaft Encoder  |
| 48371-xxxx | Heavy Duty, quadrature Shaft Encoder      |
| ES9513-RS  | Rotary Contactor                          |
| 39400-400  | Zero Speed Vane Pickup                    |
| 47004-400  | Magnetic Pickup                           |
| 28433-400  | 30 Tooth Gear for Magnetic Pickup         |
|            |                                           |

## Ambassador Family Count/Controls

| 5760x-400 | Totalizer with Rate - green display                        |
|-----------|------------------------------------------------------------|
| 5760x-401 | Single Preset with Rate - green display                    |
| 5760x-402 | Single Preset with Rate, Batch & Totalizer - green display |
| 5760x-403 | Dual Preset with Rate - green display                      |
| 5760x-404 | Dual Preset with Rate, Batch & Totalizer - green display   |
| 5760x-405 | Four Preset with Rate, Batch & Totalizer - green display   |
| 5760x-415 | Feet/Inches Control - green display                        |
| 5760x-450 | Totalizer with Rate - red display                          |
| 5760x-451 | Single Preset with Rate - red display                      |
| 5760x-452 | Single Preset with Rate, Batch & Totalizer - red display   |
| 5760x-453 | Dual Preset with Rate - red display                        |
| 5760x-454 | Dual Preset with Rate, Batch & Totalizer - red display     |
| 5760x-455 | Four Preset with Rate, Batch & Totalizer - red display     |
| 5760x-465 | Feet/Inches Control - red display                          |

## **OVERALL DIMENSIONS**

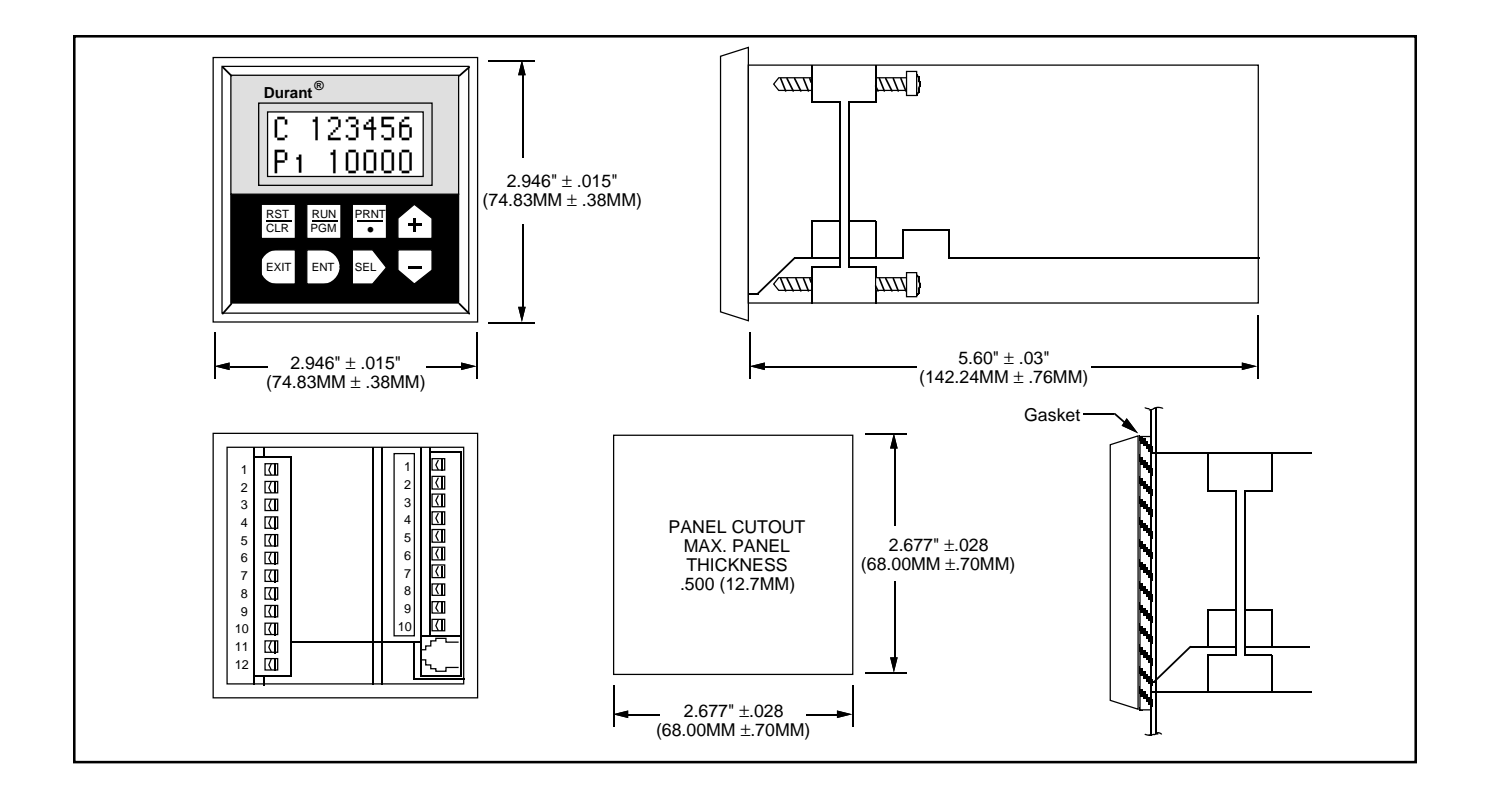

WARRANTY: Eaton warrants all products against defects in material and workmanship for a period of one (1) year from the date of shipment to Buyer. This is a limited warranty limited to its terms. This warranty is void if the product has been altered, misused, taken apart or otherwise abused. ALL OTHER WARRANTIES, EXPRESS OR IMPLIED, ARE EXCLUDED, INCLUDING BUT NOT LIMITED TO THE IMPLIED WARRANTIES OF MERCHANTABILITY AND FIT-NESS FOR PURPOSE.

BUYERS' REMEDIES: Eaton's obligations and liabilities under the foregoing warranty are limited to repair or replacement of the product without charge. To receive the required Return Goods Authorization number (RGA), contact your local Durant distributor or Durant Repair Department at 800-540-9242. A charge is made for repairing after the expiration of the warranty. IN NO EVENT SHALL EATON BE LIABLE FOR CLAIMS BASED UPON BREACH OF EXPRESS OR IMPLIED WARRANTY OR NEGLIGENCE OR ANY OTHER DAMAGES WHETHER DIRECT, IMMEDIATE, FORESEABLE, CONSEQUENTIAL OR SPECIAL OR FOR ANY EXPENSES INCURRED BY REASON OF THE USE OR MISUSE, SALE OR FABRICATION OF PRODUCTS WHICH DO OR DO NOT CONFORM TO THE TERMS AND CONDITIONS OF THIS CONTRACT.

INDEMNIFICATION: Buyer agrees to hold Eaton harmless from, defend, and indemnify Eaton against damages, claims and expenses arising out of subsequent sales of Durant products or products containing components manufactured by Eaton and based upon personal injuries, deaths, property damage, lost profits, and other matters for which Buyer, its employees or sub-contractors are or may be to any extent liable, including without limitation penalties imposed by the Consumer Product Safety Act (P.L.92-573) and liability imposed upon any person pursuant to the Magnuson-Moss Warranty Act (P.L.93.637), as now in effect or as amended hereafter. The warranties and remedies provided for herein are available to Buyer and shall not extend to any other person.

COMPLIANCE WITH OSHA: Eaton offers no warranty and makes no representation that its products comply with the provisions or standards of the Occupational Safety and Health Act of 1970, or any regulations issued thereunder. In no event shall Eaton be liable for any loss, damages, fines, penalty or expense arising under said ACT.

This manual constitutes proprietary information of Eaton Corp., and is furnished for the customers' use in operating the Ambassador Series Count Control. Reproduction of this material for purposes other than the support of the Ambassador Series Control or related products is prohibited without the prior written consent of Eaton Corp., Watertown, WI.

In the construction of the Control described herein, the full intent of the specifications will be met. Eaton Corp., however reserves the right to make, from time to time and without proper written notice, such departures from the detail specifications as may be required to permit improvements in the design of the product.

The information included herein is believed to be accurate and reliable, however no responsibility is assumed by Eaton Corp., for its use; nor for any infringements of patents or other rights of third parties which may result from its use.

This equipment is capable of generating radio frequency energy. If not installed and used in accordance with the instructions, this unit may interfere with radio communications.

Printed in U.S.A.

Durant 901 South 12th Street Watertown, WI 53094 920-261-4070 • 800-540-9242 FAX 920-261-9097